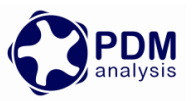

# SCORG<sup>™</sup> Setup for CFD Simulation of Twin Screw Machines with Simerics Inc. Simerics-MP+<sup>®</sup> Solver

**SCORG**<sup>TM</sup> is the CFD grid generation tool for rotary twin screw machines. The tool includes additional modules for designing and editing rotor profiles, executing a thermodynamic calculation based on quasi 1D chamber models and generating the deforming working chamber grids for selected commercial CFD solvers. For more information on the product please visit the website: <u>www.pdmanalysis.co.uk</u> or refer to documentation help.

This guide lists the steps for setting up a CFD simulation for Twin Screw Compressor with SCORG<sup>™</sup> and Simerics MP+ Solver. The user is expected to be familiar with screw machines, CFD and Simerics MP+ in order to be able to use these procedures. It is highly recommended that books on that topic are studied<sup>12</sup>

Refer SCORG<sup>™</sup> Installation Guide for system and hardware requirements.

# **Table of Contents**

| 1 | Introduction                        | 2  |
|---|-------------------------------------|----|
| 2 | SCORG <sup>TM</sup> Project         | 3  |
| 3 | SCORG <sup>TM</sup> Mesh Generation | 10 |
| 4 | Simerics MP+ case setup             | 19 |
| 5 | Simerics MP+ Solver Calculation     | 29 |
| 6 | Summary                             | 30 |
| 7 | Bibliography                        | 31 |

<sup>&</sup>lt;sup>2</sup> A. Kovacevic. N. Stosic, I.K. Smith, Screw Compressor Three Dimensional Computational Fluid Dynamics and Fluid Solid Interaction, Springer, 2006, ISBN 3-540-36302-5

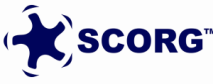

<sup>&</sup>lt;sup>1</sup> N. Stosic, I.K. Smith, A. Kovacevic Screw Compressor Mathematical Modelling and Performance Calculation, Springer, UK 2005, ISBN-10 3-540-24275-9

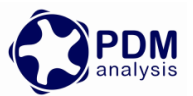

# **1** Introduction

Screw Compressors are rotary positive displacement machines. Although the working principle of these machines is simple, the geometry of rotors which are in the form of multi -lobe helical screws meshing with each other, is making analysis by use of Computational Fluid Dynamics (CFD) challenging. The process starts when the lobes are engaged at one end, which creates continuous increase of the volume between the rotors and the casing which reduces pressure in the suction domain and draws the working fluid in. Further rotation of the rotors makes this volume between the rotors and the casing enclosed when the compression of fluid begins. This increases the pressure within the chamber. Further rotation exposes the pressurized fluid to the outlet port and the fluid is delivered (Stosic, et al., 2005). Similar process is occurring in other helical screw machines such as pumps, vacuum pumps, gear pumps, expanders, extruders and motors. The CFD is equally challenging in such machines due to sliding and stretching

The main objectives of CFD simulations of a screw compressor are to:

- a. Obtain the pressure field inside the rotor chamber and in the suction and discharge domains. Example shown in *Figure 1-1*.
- b. Obtain the velocity fields in critical regions of the computational domain.
- c. Obtain temperature fields in critical regions of the computational domain.
- d. Obtain integral parameters of the machine such as power, mass flow rate, discharge temperature, torques on the rotor shafts, etc.
- e. Obtain the loads and temperatures on boundaries with solid parts of the machine for further structural and thermal analysis.

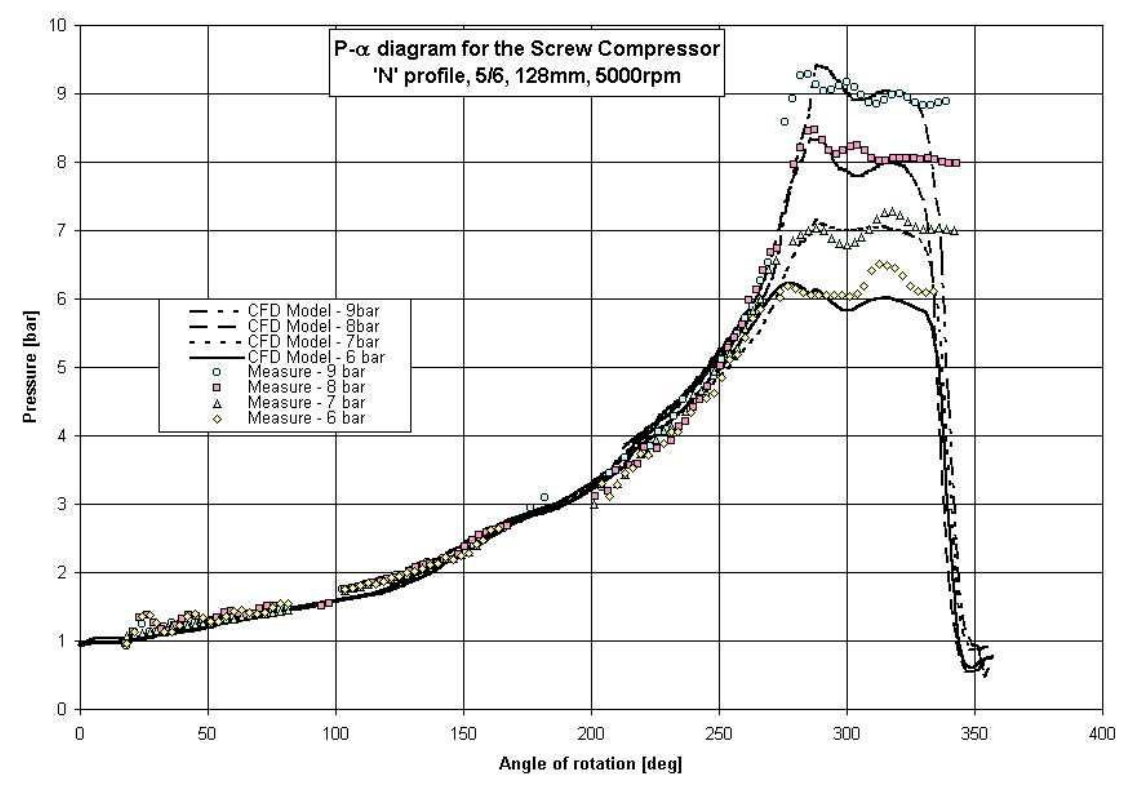

Figure 1-1 Pressure Variation diagram of a Twin Screw Compressor (Kovacevic, et al., 2007)

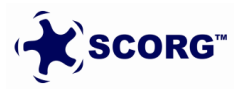

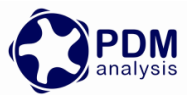

This Tutorial will provide a step by step guide for the procedure to setup and execute a typical twin screw compressor, pump or motor simulation. An example of a dry air compressor with 3/5 lobe combination, L/D ratio of 1.6 and wrap angle 285 deg has been considered.

## 2 SCORG<sup>™</sup> Project

- ► Launch SCORG<sup>TM</sup> on the Desktop.
- ► Select File  $\rightarrow$  New

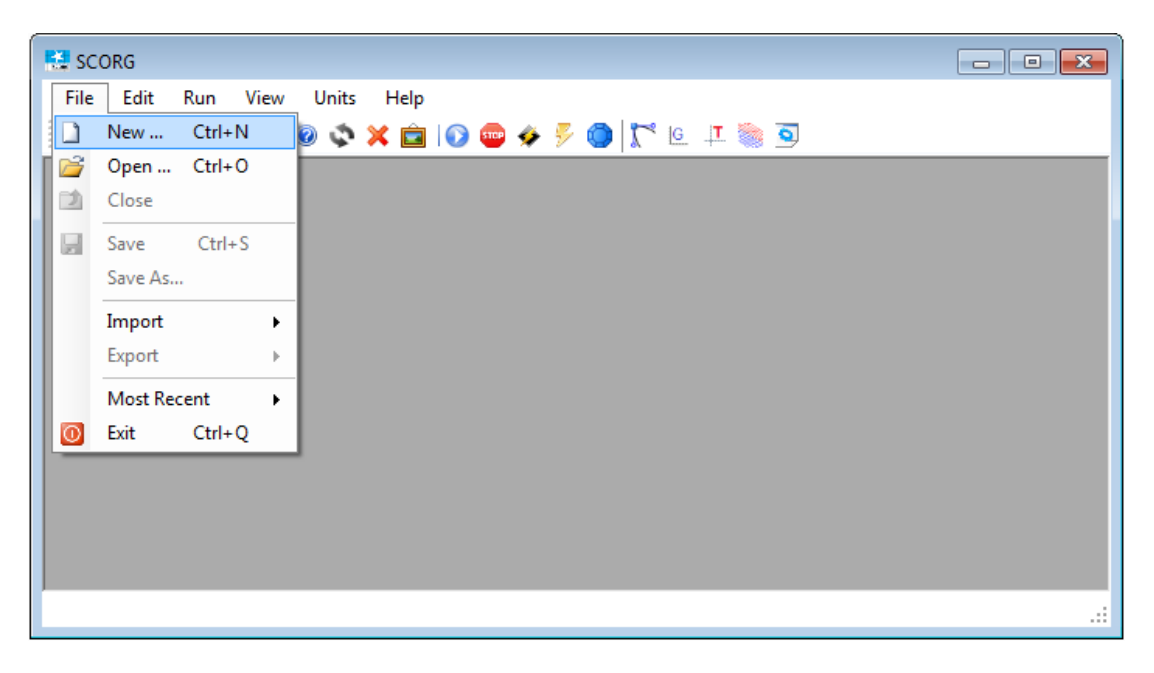

▶ Select N35\_Template.spt  $\rightarrow$  Open

| 🛃 Open            |         |                              |                       |                                                                                                    |  |  |  |  |  |
|-------------------|---------|------------------------------|-----------------------|----------------------------------------------------------------------------------------------------|--|--|--|--|--|
| OO V 📔 « Deve     | elopn   | nent ► SCORG(C) ► SGUI ► Sco | org ▶ bin ▶ Templates | <ul> <li>✓</li> <li>✓</li></ul> |  |  |  |  |  |
| Organize 🔻 New    | folde   | r                            |                       | ≣ ▼ 🔲 🔞                                                                                                    |  |  |  |  |  |
| 🔆 Favorites       | ^       | Name                         | Date modified         |                                                                                                    |  |  |  |  |  |
| 🧮 Desktop         |         | A46_Template.spt             | 27/08/2014 11:46      |                                                                                                    |  |  |  |  |  |
| 🐌 Downloads       |         | 🔊 Circ46_Template.spt        | 27/08/2014 11:46      |                                                                                                    |  |  |  |  |  |
| 📃 Recent Places   |         | 🔊 Inv22_Template.spt         | 27/08/2014 11:46      |                                                                                                    |  |  |  |  |  |
| ) SkyDrive        |         | 🔊 Inv33_Template.spt         | 27/08/2014 11:46      |                                                                                                    |  |  |  |  |  |
|                   | Ξ       | N35_Template.spt             | 27/08/2014 11:46      |                                                                                                    |  |  |  |  |  |
| 🥽 Libraries       |         | 🔊 N45_Template.spt           | 27/08/2014 11:46      |                                                                                                    |  |  |  |  |  |
| Documents         |         | N46_Template.spt             | 27/08/2014 11:46      | No preview available.                                                                                                    |  |  |  |  |  |
| J Music           |         | 🔊 N56_Template.spt           | 27/08/2014 11:46      |                                                                                                    |  |  |  |  |  |
| Pictures          |         | 🔊 N57_Template.spt           | 27/08/2014 11:46      |                                                                                                    |  |  |  |  |  |
| 📄 Subversion      |         | 🔊 N67_Template.spt           | 27/08/2014 11:46      |                                                                                                    |  |  |  |  |  |
| 📑 Videos          |         |                              |                       |                                                                                                    |  |  |  |  |  |
| 🖳 Computer        |         |                              |                       |                                                                                                    |  |  |  |  |  |
| 🏭 Local Disk (C:) |         |                              |                       |                                                                                                    |  |  |  |  |  |
| 👝 D (D:)          | -       | •                            | 4                     |                                                                                                    |  |  |  |  |  |
| F                 | File na | ame: N35_Template.spt        |                       | ▼ Scorg template (spt) (*.spt) ▼                                                                                                    |  |  |  |  |  |
|                   |         |                              |                       | Open Cancel                                                                                                    |  |  |  |  |  |

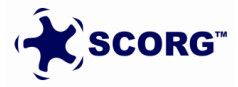

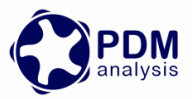

► Save the project in a new folder named TwinScrewSimericsSetup → SCORG\_Grid\_Tutorial.spf

| 😫 Save As                               |                                   | ×                             |
|-----------------------------------------|-----------------------------------|-------------------------------|
| 💮 🕘 – 📙 « D (D                          | :) 🕨 TwinScrewPumplinxSetup 🕨 📼 🍫 | Search TwinScrewPumplinxSet 🔎 |
| Organize 🔻 New                          | folder                            | := • 🔞                        |
| Documents                               | Name                              | Date modified Type            |
| Music                                   | SCORG_Grid_Tutorial               | 19/09/2014 16:56 File folder  |
| Subversion                              |                                   |                               |
| 📑 Videos                                |                                   |                               |
| P Computer<br>Local Disk (C:)<br>D (D:) | E                                 |                               |
| Sham (\\CFDPC                           |                                   |                               |
|                                         | III                               | 4                             |
| File name:                              | SCORG_Grid_Tutorial.spf           | •                             |
| Save as type:                           | corg Project file (spf) (*.spf)   | •                             |
| Aide Folders                            | (                                 | Open Cancel                   |

▶ The GUI of SCORG<sup>TM</sup> in the figure bellow shows the mains items of the front panel.

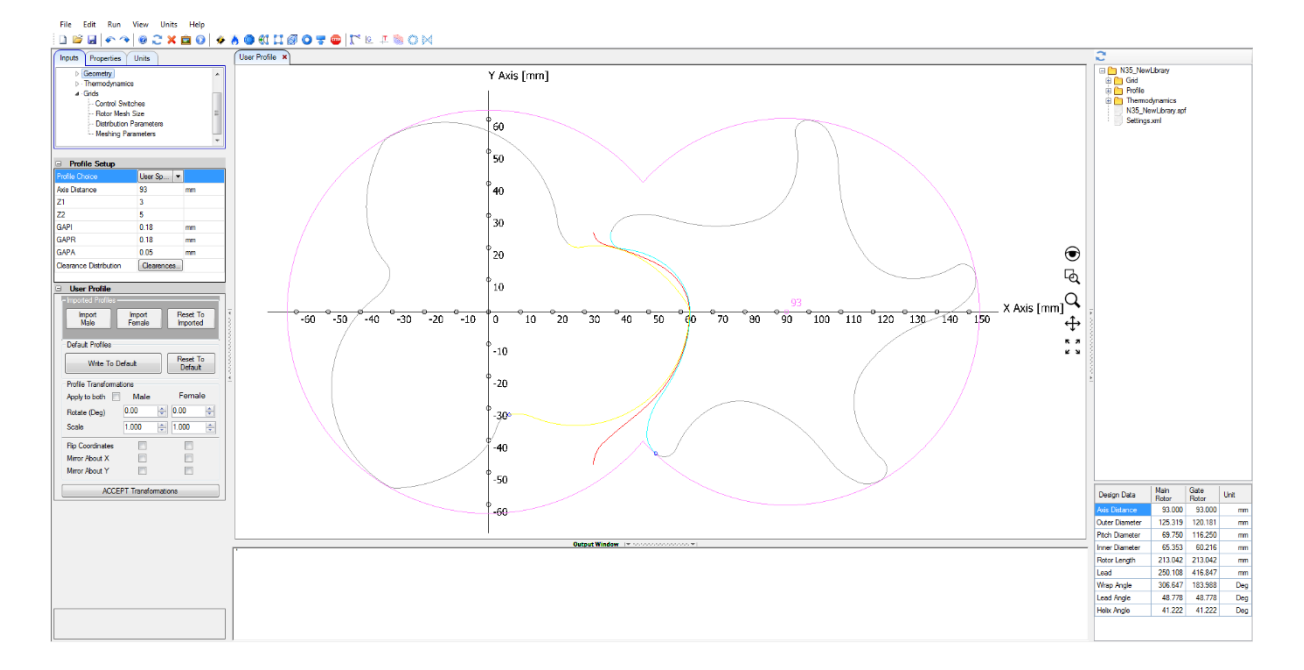

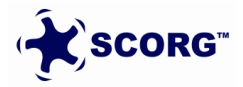

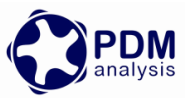

 In Units Tab, Select Length units as 'm'. This selection has to be the same as the units in which input profile coordinates are available.

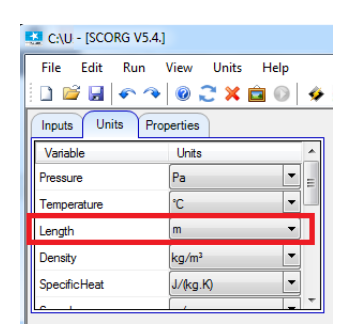

- Go to Help  $\rightarrow$  Tutorials  $\rightarrow$  Folder opens
- Copy the compressor rotor profile files → [ 35MaleProfile\_P1.dat and 35FemaleProfile\_P2.dat ]
- ► Copy the compressor suction and discharge port grids → [SCORG\_Simerics\_Tutorial\_Ports\_V5.0.sgrd]
- ▶ Copy the setup template  $\rightarrow$  [ *SCORG\_Simerics\_Tutorial\_V5.9.spro* ]
- ▶ Paste these files in the working directory  $\rightarrow$  TwinScrewSimericsSetup

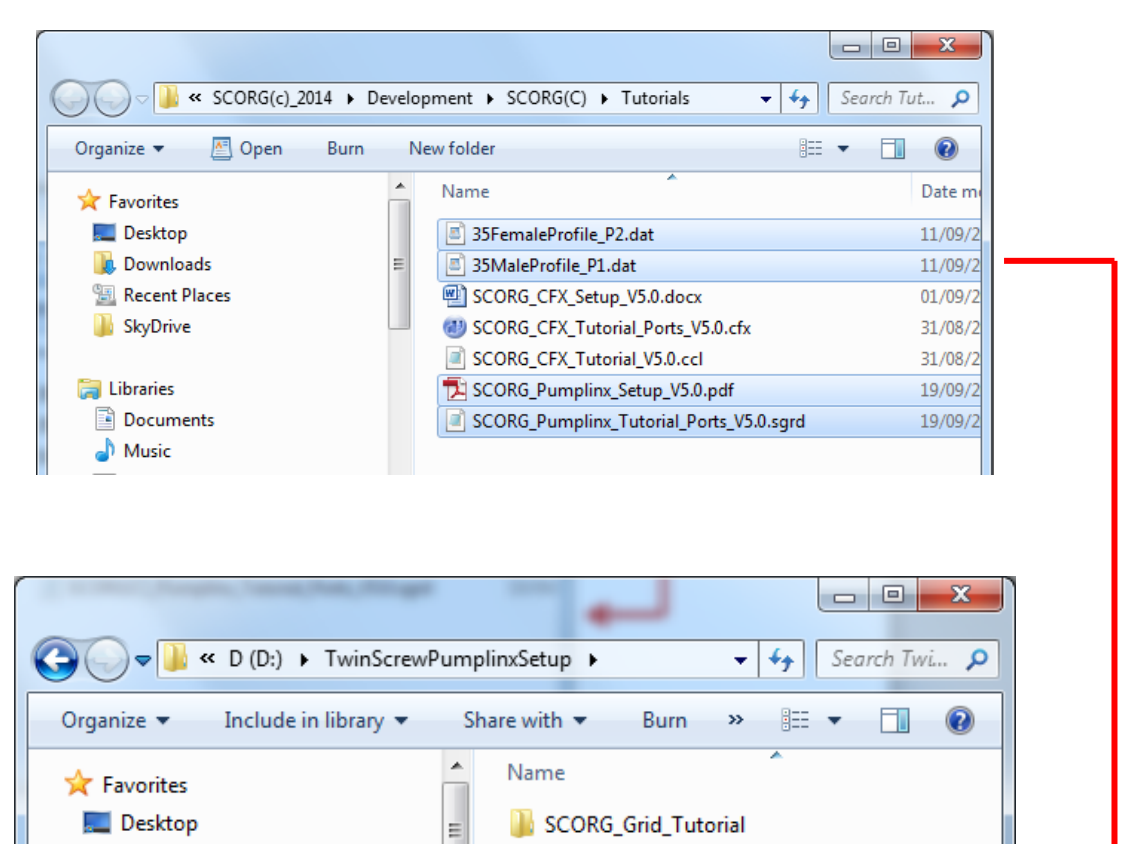

35FemaleProfile\_P2.dat

SCORG\_Pumplinx\_Tutorial\_Ports\_V5.0.sgrd

35MaleProfile\_P1.dat

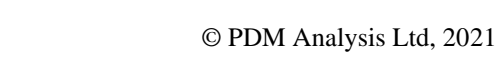

🗼 Downloads

Recent Places

SkyDrive

📄 Libraries

**SCORG**<sup>™</sup>

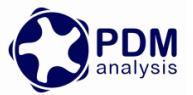

Go to User Profile → Browse and Select the Male Rotor Profile from working directory.
 35MaleProfile\_P1.dat

| 🗉 User Profile        |                  |                      |     |      |
|-----------------------|------------------|----------------------|-----|------|
| - Imported Profiles - |                  |                      | 1_  |      |
| Import<br>Male        | Import<br>Female | Reset To<br>Imported | ×   | Č-60 |
| Default Profiles      |                  |                      |     |      |
| Write To E            | Default          | Reset To<br>Default  |     |      |
| Profile Transforma    | tions            |                      | = ≛ |      |
| Apply to both         | Male             | Female               |     |      |
| Rotate (Deg)          | 0.00             | 0.00                 |     |      |
| Scale                 | 1.000            | 1.000 🚖              |     |      |
| Flip Coordinates      |                  |                      |     |      |
| Mirror About X        |                  |                      |     |      |
| Mirror About Y        |                  |                      |     |      |
| ACCE                  | PT Transform     | ations               |     |      |

• Click 'Yes' to overwrite P1.dat.

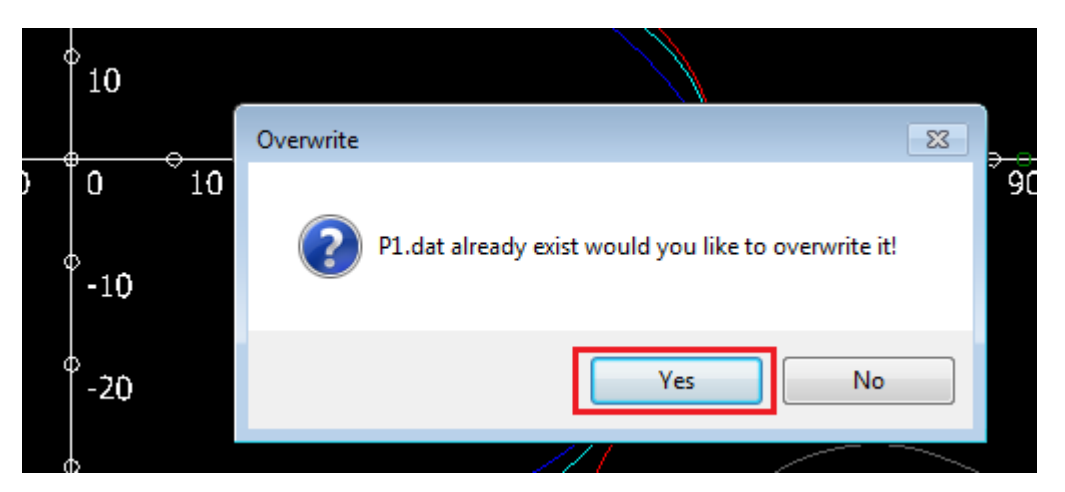

► Similarly Select the Female Rotor Profile.

 $35 Female Profile\_P2.dat$ 

• Click Write To Default.

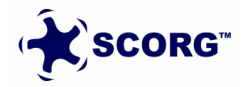

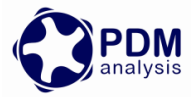

| Reset To<br>Imported<br>Reset To<br>Default<br>Female |
|-------------------------------------------------------|
| Reset To<br>Imported<br>Reset To<br>Default<br>Female |
| Reset To<br>Default<br>Female                         |
| Reset To<br>Default<br>Female                         |
| Female                                                |
| Female                                                |
|                                                       |
| • 0.00                                                |
| 1.000 🚔                                               |
|                                                       |
|                                                       |
|                                                       |
|                                                       |

Click Refresh to view new profiles.

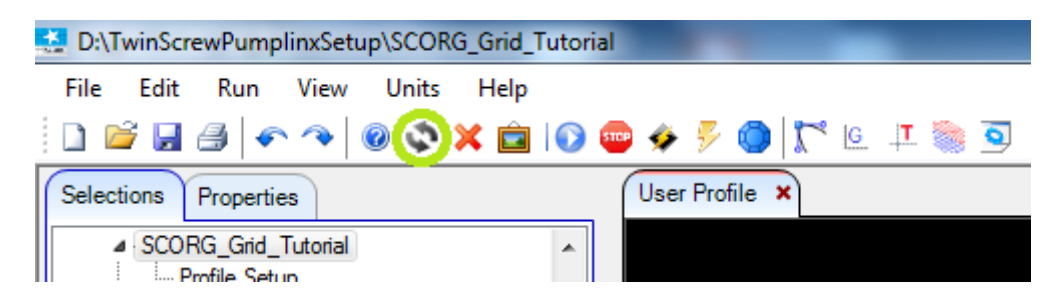

 Inspect the Rotor Profile in the GUI for gaps in the tips, starting points of the profile indicated by the small yellow circles. Below is the required orientation.

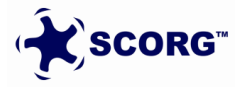

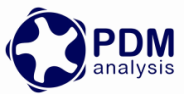

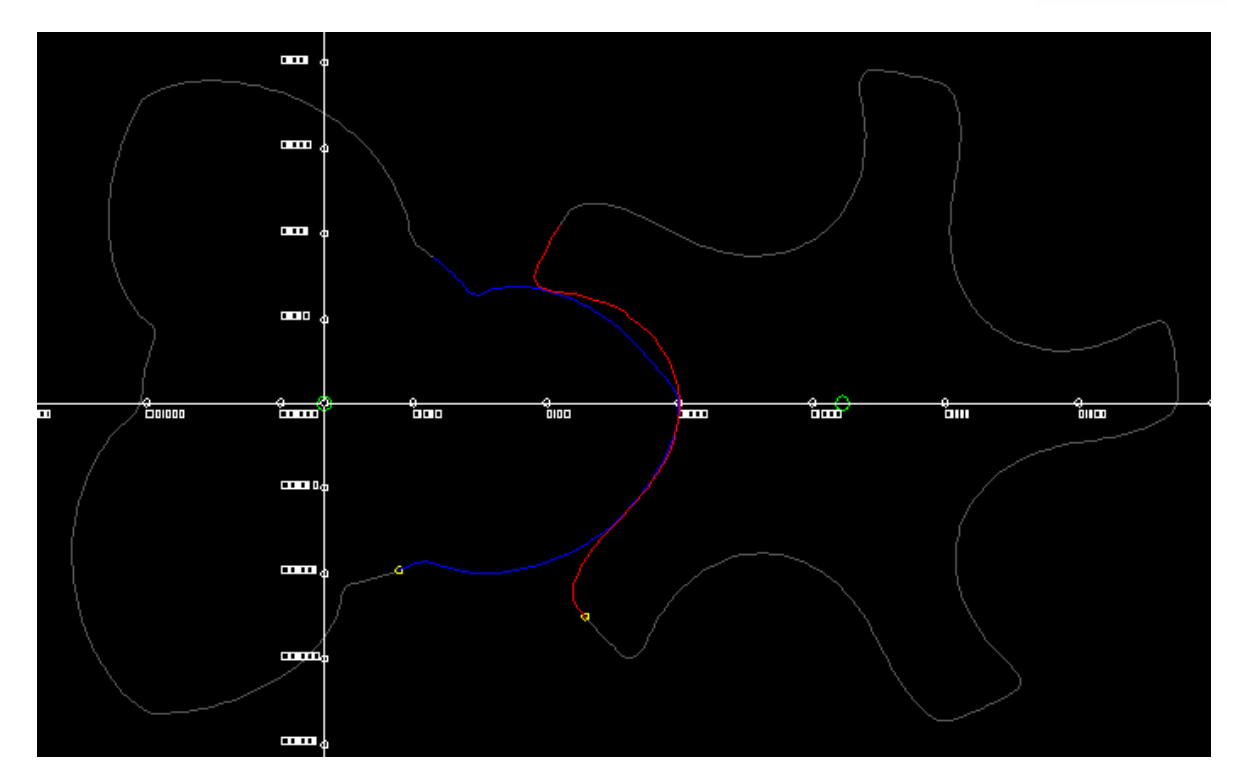

► Set Project Units to SI

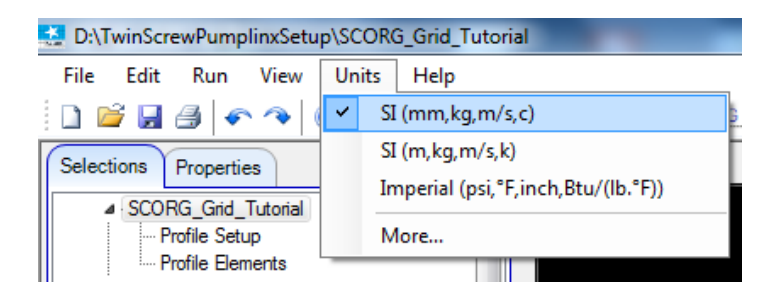

• Set the following Profile Parameters to get desired clearance size:

#### GAPI = 0.06mm

- GAPR = 0.06mm
- GAPA = 0.05mm

\*Setting GAPI = 0.06 sets the minimum interlobe clearance as the GAPI.

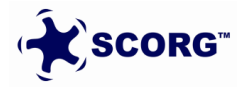

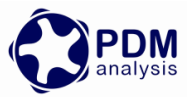

• Go to Geometry  $\rightarrow$  Set the following parameters:

|                                                |                            |          | Rotor Configurat                  | ion                   |     |
|------------------------------------------------|----------------------------|----------|-----------------------------------|-----------------------|-----|
|                                                |                            |          | Relative Length                   | 1.6                   |     |
|                                                |                            |          | Rotor Length                      | 0                     | mm  |
|                                                |                            |          | Wrap Angle                        | 285                   | Deg |
|                                                |                            |          | Pitch Low Pressure Port           | 0                     | mm  |
|                                                |                            |          | Pitch High Pressure Port          | t 0                   | mm  |
|                                                |                            |          | Rotor Pitch                       | Uniform 🔫             |     |
|                                                |                            |          | Rotor Profile                     | Constant 💌            |     |
|                                                |                            |          | Main Rotor Centre X               | 0                     | mm  |
| . Profile                                      |                            | Ш        | Main Rotor Centre Y               | 0                     | mm  |
| Profile Setup                                  | 1                          |          | Main Rotor Centre Z               | 0                     | mm  |
| User Profile                                   | ,                          |          | Main Rotor Start Angle            | 0                     | Deg |
| ▷ · Geometry                                   |                            |          | Rotor Stage Number                | 0                     |     |
| > Thermodynamics                               |                            |          | Main Rotor Helix                  | Right 💌               |     |
| p · Gilds                                      |                            |          | Gate Rotor Position               | Right -               |     |
| Profile Setup                                  |                            |          | Machine Configu                   | uration               |     |
| Profile Choice                                 | User Sp 💌                  |          | Machine Type                      | Compressor            | •   |
| Axis Distance                                  | 93                         | mm       | N Gate                            | 1                     |     |
| 21                                             | 3                          |          | Compression Start                 | 0                     |     |
| 22                                             | 5                          |          | Compression End                   | 161.001               |     |
|                                                | 0.06                       | mm       | Volume Index                      | 1.8                   |     |
| GAPI                                           |                            |          | E Rotor                           | 211                   |     |
| API<br>APR                                     | 0.06                       | mm       |                                   |                       |     |
| iapr<br>iapr<br>iapa                           | 0.06                       | mm<br>mm | αL Rotor                          | 1E-05                 |     |
| API<br>APR<br>APA                              | 0.06<br>0.05               | mm<br>mm | αL Rotor<br>E Casing              | 1E-05<br>211          |     |
| GAPT<br>GAPR<br>GAPA<br>Clearance Distribution | 0.06<br>0.05<br>Clearences | mm<br>mm | αL Rotor<br>E Casing<br>αL Casing | 1E-05<br>211<br>1E-05 |     |

• Go to Thermodynamics  $\rightarrow$  Set the following parameters:

| Working Conditions |         |     |  |  |  |  |  |  |
|--------------------|---------|-----|--|--|--|--|--|--|
| Wtip               | 66.6665 | m/s |  |  |  |  |  |  |
| Rotor Speed        | 10000   | RPM |  |  |  |  |  |  |
| P0                 | 100000  | Pa  |  |  |  |  |  |  |
| Pr                 | 300000  | Pa  |  |  |  |  |  |  |
| то                 | 293     | К   |  |  |  |  |  |  |
| Tr                 | 350     | К   |  |  |  |  |  |  |
| Теvp               | 268     | K   |  |  |  |  |  |  |
| Tcond              | 313     | K   |  |  |  |  |  |  |
| T Ambient          | 293     | K   |  |  |  |  |  |  |
| Ts                 | 0       | K   |  |  |  |  |  |  |
| x                  | 1       |     |  |  |  |  |  |  |
|                    |         |     |  |  |  |  |  |  |

► Save the Project.

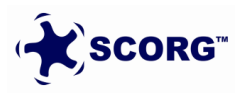

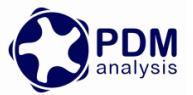

## **3** SCORG<sup>™</sup> Mesh Generation

SCORG<sup>™</sup> is stand-alone numerical CAD-CFD interface used to generate a numerical mesh of rotating parts of a screw machine and to transfer it to a general finite volume numerical solver. The program generates a block structured hexahedral numerical grid for rotor flow domains, solid rotor domains, inlet and outlet ports.

### Inputs Required

In this step the rotor domain mesh is generated in SCORG<sup>TM</sup>. The inputs required for this mesh generation are: (Kovacevic, et al., 2007).

#### Control Parameters:

- Type of the machine.
- Number of mesh divisions along the lobe in circumferential direction.
- Number of mesh divisions in radial direction.
- Number of Angular divisions of the rotation.

#### Control Switches:

These Inputs are used to specify the method used for Rotor Profile Input and the required mesh calculation options.

- Click Grid Module in the project tree
- In Mesh Type Size set:
  - $\circ$  Circumferential Main = 0
  - $\circ$  Circumferential Gate = 60
  - $\circ$  Radial = 8
  - $\circ$  Angular = 50
  - $\circ$  Interlobe Divisions = 50

| Rotor Mesh Size                      |    |  |
|--------------------------------------|----|--|
| Circumferential Divisions Main Rotor | 0  |  |
| Circumferential Divisions Gate Rotor | 60 |  |
| Radial Divisions                     | 8  |  |
| Angular Divisions                    | 50 |  |
| Axial Divisions                      | 0  |  |
| Interlobe Divisions                  | 50 |  |
|                                      |    |  |

Distribution Parameters:

These inputs are used for adaptation and distribution of the grid points on the boundaries of the domain and for smoothing of rack (Rack is the curve representing a rotor with infinite radius which uniquely separates the flow domains of the male and female rotors).

• Type of Distribution  $\rightarrow$  Casing to Rotor Conformal

| Distribution Parameter  | ers                       |        |
|-------------------------|---------------------------|--------|
| Type of Distribution    | Casing to Rotor Conformal | ŀ      |
| K Main                  | 3                         | Γ      |
| K Gate                  | 0.3                       |        |
| Rack Smoothing Factor   | 0.8                       |        |
| Project on Main profile | Yes                       | $\sim$ |
|                         |                           |        |

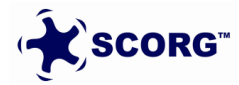

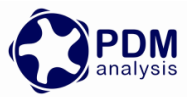

• Meshing Parameters:

Meshing parameters provide control over the distribution of the internal mesh points in each cross section of the rotors.

| Meshing Parameters             |     |
|--------------------------------|-----|
| Mesh Orthogonality and Sm      |     |
| Relaxation Factor (0 - 1)      | 1   |
| Tolerance Factor (1 - 100)     | 100 |
| Inflation Layer Control        |     |
| Radial Bias Factor (0 - 1)     | 0.5 |
| Radial Bias Intensity (1 - 10) | 1   |
|                                |     |

- $\circ$  both the distribution and meshing parameters can be changed later
- Start Grid Generation through a three step process as below.
- Select Rack Refinement Points = 500

| Control Switches          |              |   |
|---------------------------|--------------|---|
| Rack Generation           | Off          | ~ |
| Rack Refinement Points    | 500          |   |
| Boundary Generation       | Off          | ~ |
| Fluid Rotor Grid          | Off          | ~ |
| Solid Rotor Grid          | Off          | ~ |
| Inlet Port Grid           | Off          | ~ |
| Outlet Port Grid          | Off          | ~ |
| Preprocessor Input File   | Simerics-MP+ | ~ |
| Vertex Files Start Number | 1            |   |
| Vertex Files End Number   | 50           |   |
|                           |              |   |

Click Numerical Rack Generation

| File | Edit | Run      | View | Units        | Help |   |      |    |     |      |   |   |   |            |           |
|------|------|----------|------|--------------|------|---|------|----|-----|------|---|---|---|------------|-----------|
|      | 7 🛃  | <u> </u> |      | <b>2 X</b> I | Ê 🕥  | ۵ | 09 🔘 | 10 | 0 🔽 | STOP | 1 | G | T | $\bigcirc$ | $\bowtie$ |
|      |      |          |      |              |      |   |      |    |     |      |   |   |   |            |           |

This operation produces the rack curve between the two profiles. It is required to be executed only once in the grid generation process.

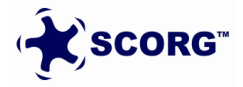

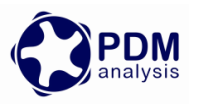

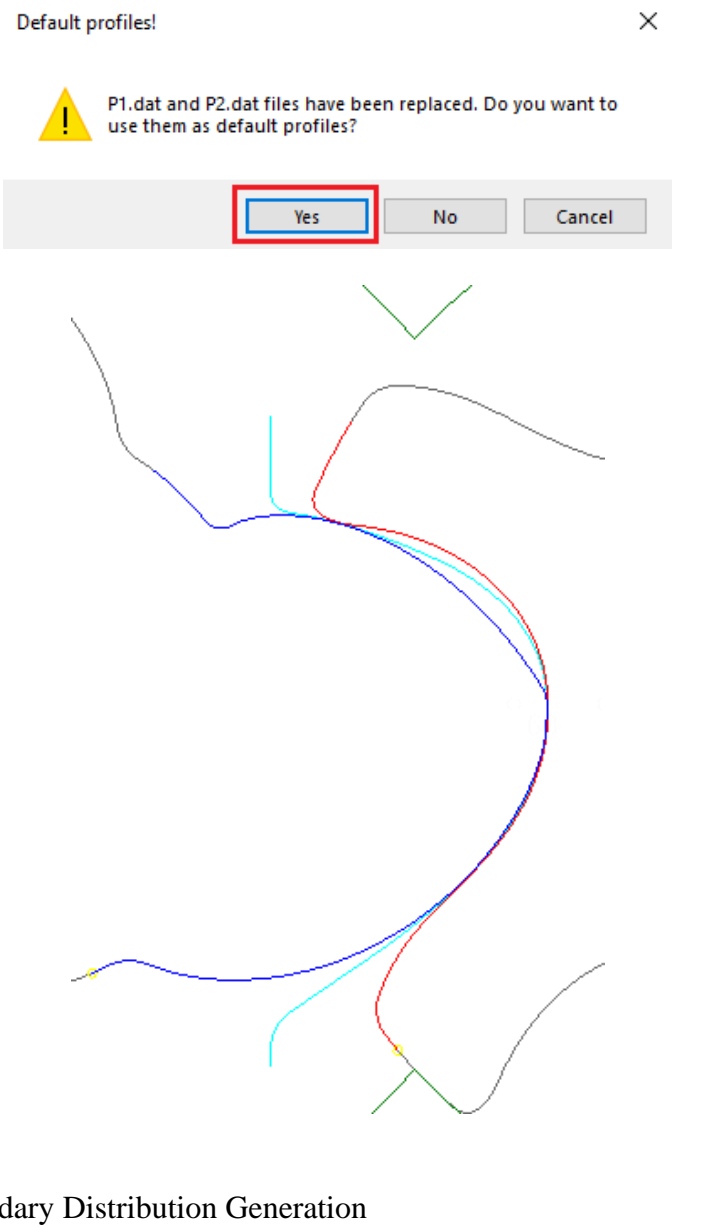

Click Boundary Distribution Generation 

| File   | Edit | Run      | View  | Units | Help |          |   |   |   |     | _     |      |   |      |   |   |   |   |   |
|--------|------|----------|-------|-------|------|----------|---|---|---|-----|-------|------|---|------|---|---|---|---|---|
|        | i 🚽  | <u> </u> |       | 2 ×   | ê 🕥  | <b>%</b> | 0 | ٢ | C | Ľ   | ø     | 0    | - | STOP | 1 | G | T | Ó | M |
| Inputs | Prop | perties  | Units |       |      |          |   |   | ( | Use | r Pro | file | × |      |   |   |   |   |   |

Information about the progress of the selected activities in the meshing procedure is displayed in the output window. Any warning or error and their locations are indicated. If errors occur, it is important to manually tune the input parameters which will produce a mesh without errors. Graphically the mesh distribution in each section can be visualized and checked for any deviation from requirements. The detailed description of methods used for distribution, adaptation and generation of numerical mesh is available through the Help in the drop down menu.

Inspect report and check that there are no distribution warnings listed

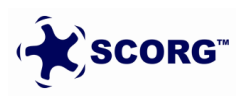

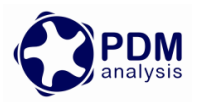

C:\SCORG\Grid>echo off

| InstallPath = C:\SCORG<br>ProjectPath = D:\TwinScrewCFXSetup\SCORG_Grid_Tutorial                                                                                                    |
|----------------------------------------------------------------------------------------------------|
| SCORG - Screw COmpressor Rotor Geometry grid generator V.5.9                                                                                                    |
| Screw compressor/p Wrap = 283.2 RPM=12344. Vel= 82.3 Ncel= 566400<br>Z1/Z2= 3/5 d1=127.38 [mm] d2=120.32 [mm] a= 93.00 [mm] len=216.45 [mm]                                                                                                    |
| Nfi Nr Nz Nadd Rot Rack Boun Mesh RotM InpP OutP Prep RaSm Line Oil<br>60 8 118 50 3 1 1 0 0 0 0 0 1 1 0                                                                                                    |
| Calculation: ROTOR 1: 0.00 Dist 0.00 Cos 2: 0.00 Ang. 0.00 Sin<br>Calculation: RACK Smoothing factor: 0.80 Smooth: ON<br>Calculation: BOUNDARY Male = 300 Female = 300<br>Initial Smoothing Distribution:Casing to Rotor Conformal<br>TFI_Mesh routine - Rotor 1<br>TFI_Mesh routine - Rotor 2<br>Initial Smoothing GRID RelaxFac, TolFac, RadBFac, RadBInt, InterlobeBInt<br>1.0 100 0.5 1.0 2 |
| Distribution Type: Casing to Rotor Conformal                                                                                                    |
| Distribution: Casing to Rotor Conformal                                                                                                    |
| Cell statistics Overall number of cells 0<br>.Rotor fluid 0 .Inlet port 0<br>.Rotor solid 0 .Outlet port 0                                                                                                    |
| Start: 11:23:18End: 11:24: 2Running time: 0h: 0m:43s =42 sec3/ 3/20213/ 3/2021SCORG - Screw COmpressor Rotor Geometry grid generator - Ver. 5.9                                                                                                    |

▶ Click Distribution Mesh to visually inspect the distribution in each cross section

| 🚼 D:\TwinScrewCFXSetup\SCORG_Grid | _Tutorial         |                   |
|-----------------------------------|-------------------|-------------------|
| File Edit Run View Units          | Help              |                   |
| 🗋 📽 🔙 🍠 🔷 🖉 🔅 🎽                   | 🕻 💼 I 📀 🚭 🚸 🐷 💿 🚺 | <u>e</u> 🕂 鼶 🖸    |
| Selections Properties             | User Profile 🗙    | Distribution Mesh |
| ▷ SCORG_Grid_Tutorial             | *                 | bistibution mesh  |
| ⊳ Geometry                        |                   |                   |
| D · Thermodynamics                |                   |                   |

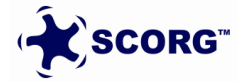

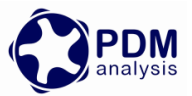

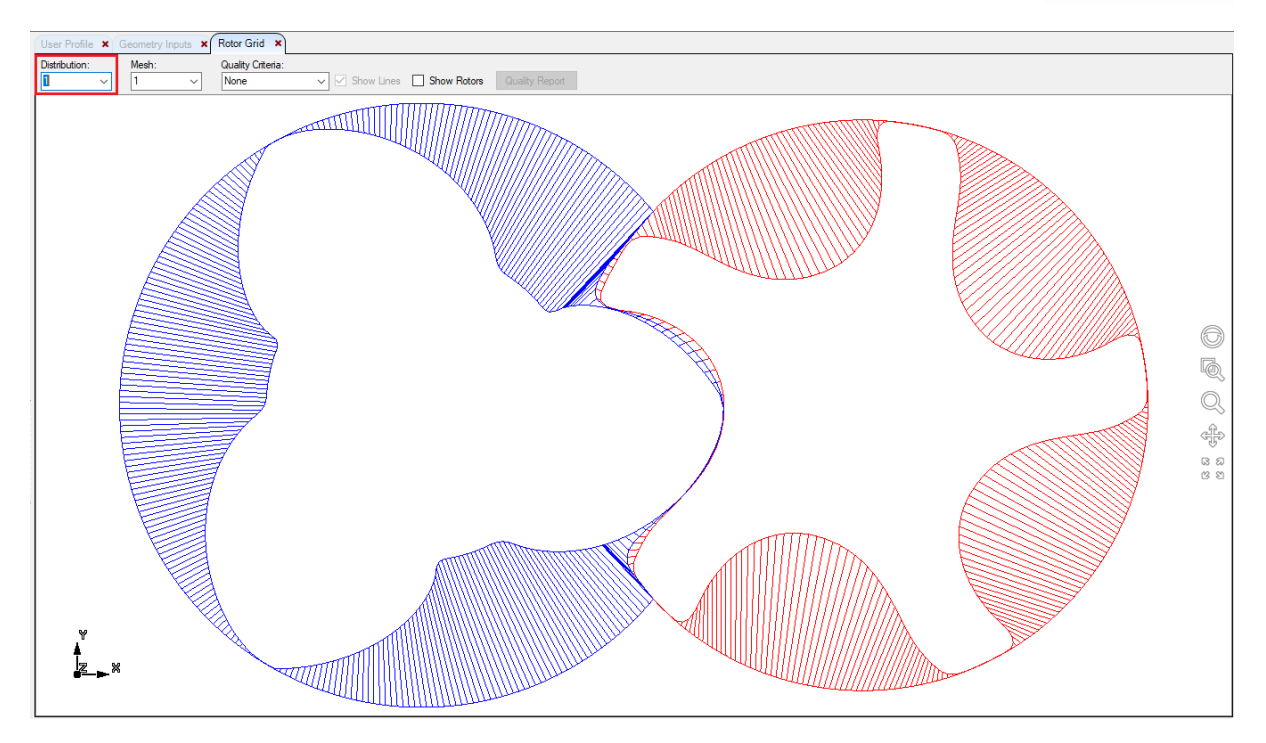

▶ In the Distribution Display  $\rightarrow$  Select Quality Criteria = Error Cell

| 2                |
|------------------|
| E                |
| ors: 0<br>ors: 0 |
|                  |

- Inspect all the distribution positions and ensure that 0 error are reported in each position.
- Click Rotor Grid Generation

| File   | Edit | Run        | View  | Units      | Help |   |   |   |            |           |     |   |      |   |   |   |                   |   |  |
|--------|------|------------|-------|------------|------|---|---|---|------------|-----------|-----|---|------|---|---|---|-------------------|---|--|
|        | j 🛃  | <b>~</b> ^ |       | <b>C X</b> | Ê 🕥  | ۶ | 6 | ٢ | <b>6</b> 0 | 1 🖉       | 0   | - | STOP | 5 | G | T | $\langle \rangle$ | × |  |
| Innuta |      |            | 11-3- |            |      |   |   |   | (          | Leer Prof | ماة | 2 |      |   |   |   |                   |   |  |

▶ Inspect report and check that there are no grid errors listed

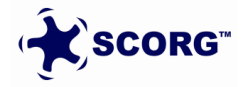

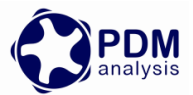

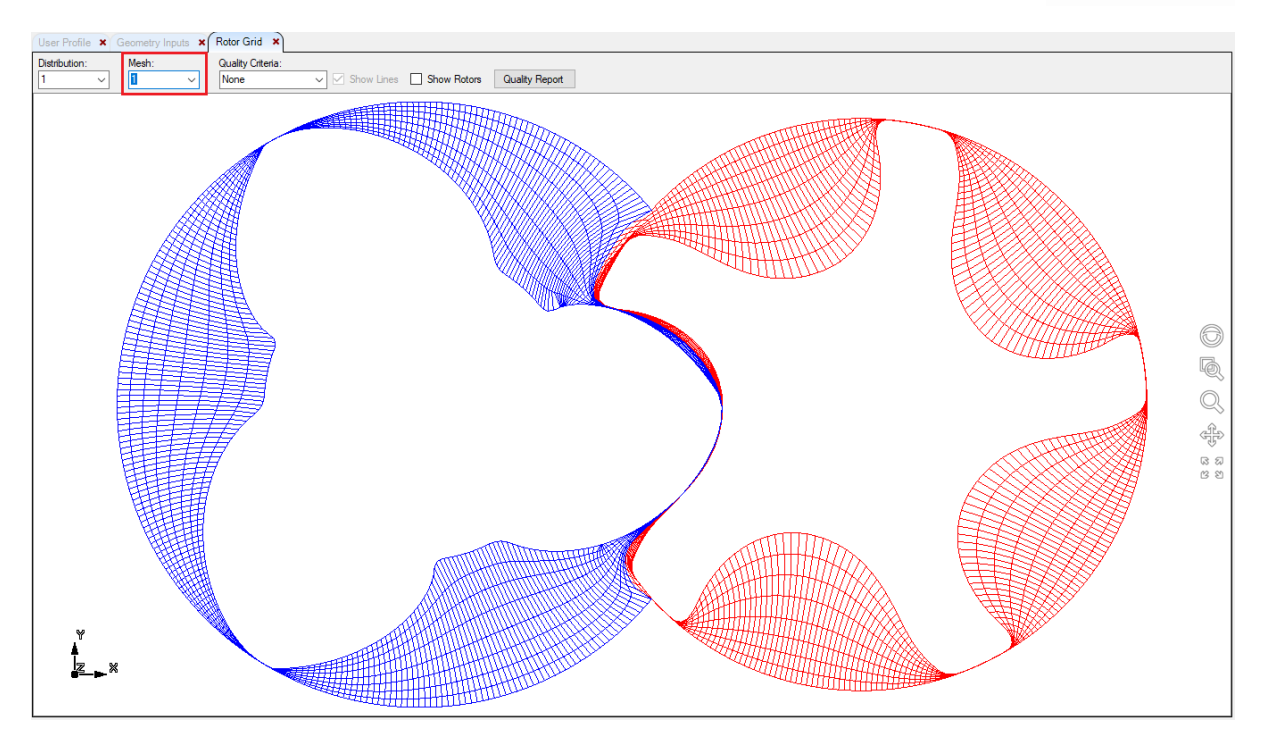

C:\SCORG\Grid>echo off

```
. . . . .
                                                             InstallPath = C:\SCORG
ProjectPath = D:\TwinScrewCFXSetup\SCORG_Grid_Tutorial
SCORG - Screw COmpressor Rotor Geometry grid generator V.5.9
Screw compressor/p Wrap = 283.2 RPM=12344. Vel= 82.3 Ncel= 566400
Z1/Z2= 3/5 d1=127.38 [mm] d2=120.32 [mm] a= 93.00 [mm] len=216.45 [mm]
                                .....
Nfi Nr I
              . . . . . . . . . . . . . . . . .
 NFi Nr Nz Nadd Rot Rack Boun Mesh RotM InpP OutP Prep RaSm Line Oil
60 8 118 50 0 0 0 1 0 0 0 0 1 1 0
                                                                                  0
         . . . . . . . .
                         . . . . . . . . . . . . . . . .
                                            . . . . . . . . .
Calculation: FLUID GRID RelaxFac, TolFac, RadBFac, RadBInt, InterlobeBInt
                                  1.0
                                          100
                                                 0.5
                                                             1.0
 TFI_Mesh routine - Rotor
TFI_Mesh routine - Rotor
                                         1
                                         2
 PDE_mesh routine - Rotor
PDE_mesh routine - Rotor
                                         1
                                          2
 PDE_Interlobe_mesh2 routine: Smooth Interlobe
            . . . . . . . .
 Check_Grid - Rotor:
Check_Grid - Rotor:
                                    1
                                    2
 Write 2D Grid Data
 Grid Data Count:
Male rotor domain, Vertices: 321300, Cells
Female rotor domain, Vertices: 321300, Cells
                                                      283200
                                                      283200
Written Control.dat
                          Overall number of cells
Cell statistics
                                                                0
                        0
                            .Inlet port
.Rotor fluid
                                                               0
.Rotor solid
                       0
                                                               0
                                       .Outlet port
Start: 11:29:31 End: 11:29:42 Running time: Oh: Om:10s = 2 sec
3/ 3/2021...
SCORG - Screw COmpressor Rotor Geometry grid generator - Ver. 5.9
. . . . . . . .
```

• Click Rotor Grid 2D Mesh to visually inspect the grid in each cross section

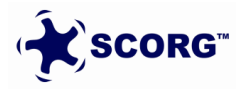

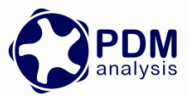

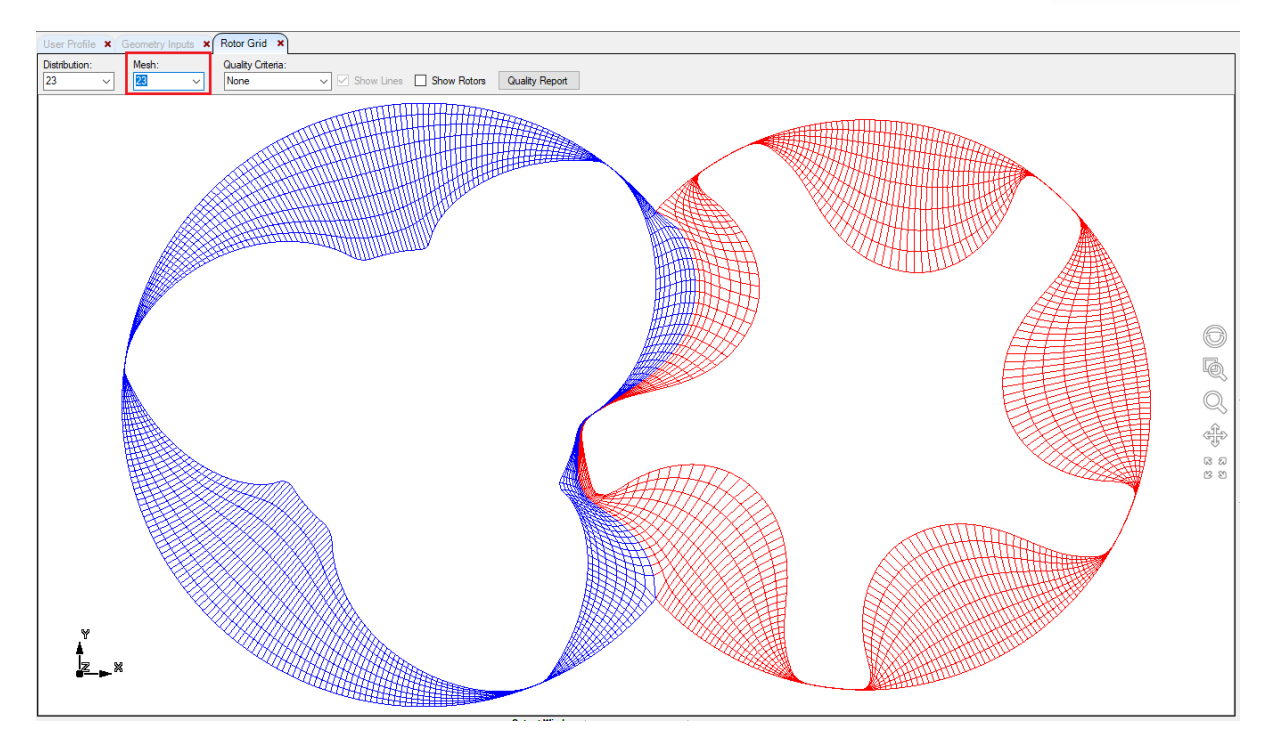

• Click Quality Critera  $\rightarrow$  Error Cell and Inspect.

| ▶ ● 会 Ц ◎ ● 7 № ↓ ◎ ○ ≥ ● |                                          |                   |                           |   |  |  |                                  |  |  |
|---------------------------|------------------------------------------|-------------------|---------------------------|---|--|--|----------------------------------|--|--|
| User Profile X            | Rotor Grid ×                             |                   |                           |   |  |  |                                  |  |  |
| Distribution:             | Mesh:                                    | Quality Criteria: | Show Lines Quality Report | t |  |  |                                  |  |  |
|                           | la de la dela dela dela dela dela dela d |                   |                           |   |  |  | Main Errors: 0<br>Gate Errors: 0 |  |  |

• Click Quality Critera  $\rightarrow$  Orthogonality and Inspect.

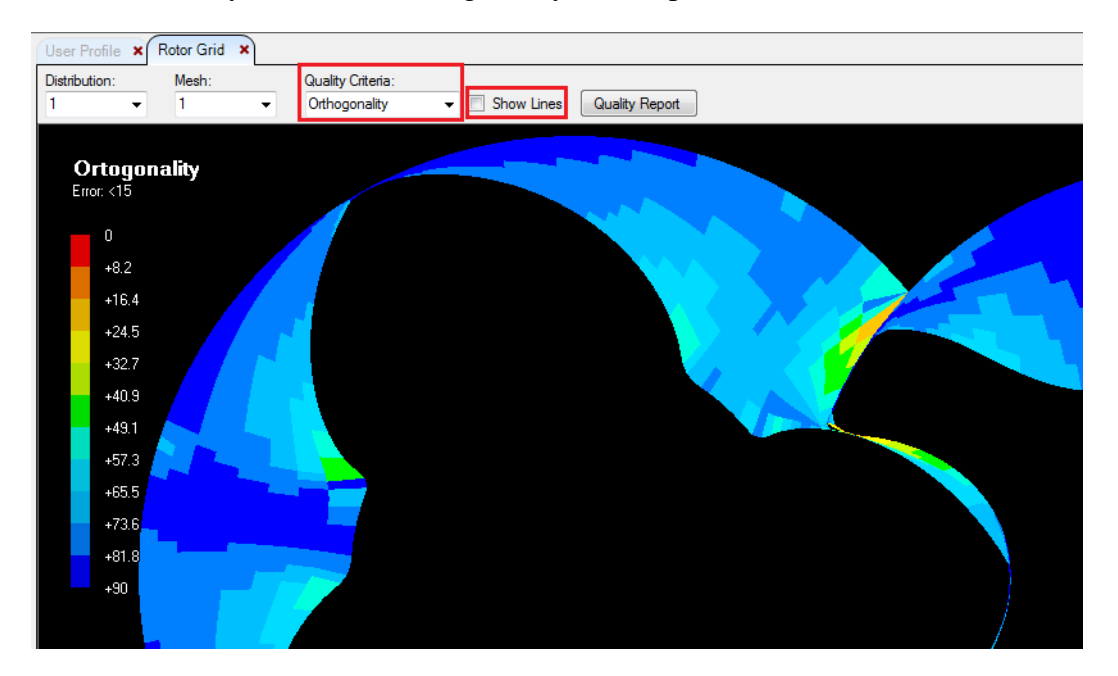

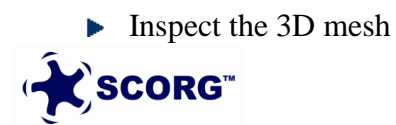

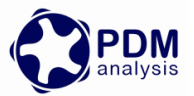

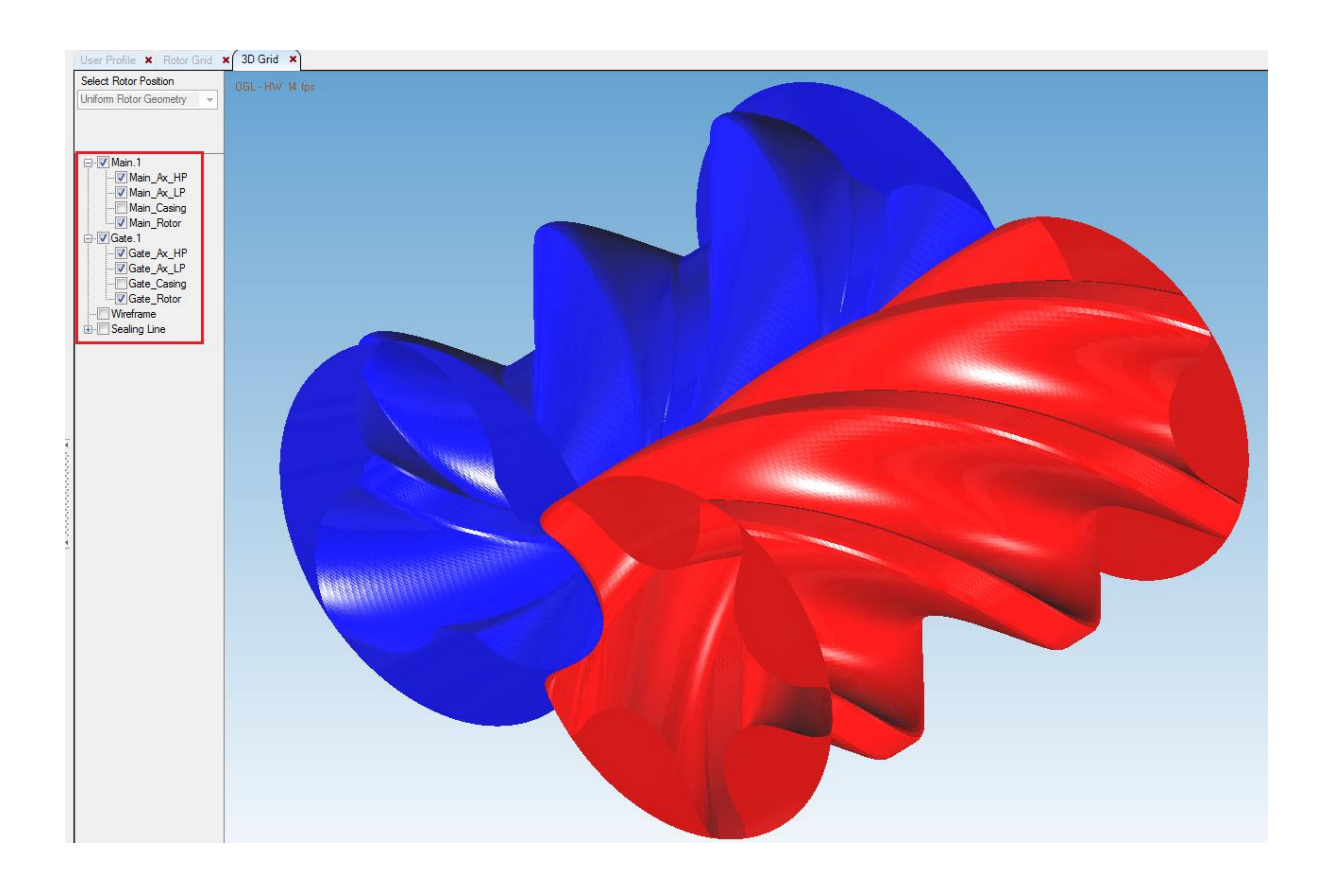

- ▶ In Control Switches  $\rightarrow$  Preprocessor Input File select  $\rightarrow$  Simerics-MP+
- Set Vertex Files Start = 1
- Set Vertex Files End = 50

| G Control Switches        |              |   |  |  |  |  |  |  |  |  |
|---------------------------|--------------|---|--|--|--|--|--|--|--|--|
| Rack Generation           | Off          | ~ |  |  |  |  |  |  |  |  |
| Rack Refinement Points    | 500          |   |  |  |  |  |  |  |  |  |
| Boundary Generation       | Off          | ~ |  |  |  |  |  |  |  |  |
| Fluid Rotor Grid          | Off          | ~ |  |  |  |  |  |  |  |  |
| Solid Rotor Grid          | Off          | ~ |  |  |  |  |  |  |  |  |
| Inlet Port Grid           | Off          | ~ |  |  |  |  |  |  |  |  |
| Outlet Port Grid          | Off          | ~ |  |  |  |  |  |  |  |  |
| Preprocessor Input File   | Simerics-MP+ | ~ |  |  |  |  |  |  |  |  |
| Vertex Files Start Number | 1            |   |  |  |  |  |  |  |  |  |
| Vertex Files End Number   | 50           |   |  |  |  |  |  |  |  |  |
|                           |              |   |  |  |  |  |  |  |  |  |

Calculate Preprocessor Files Generation

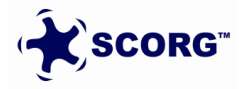

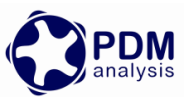

| File Edit Run View Units Help                                                                                                    |
|----------------------------------------------------------------------------------------------------|
| i 🗅 😂 🖬 🔷 🔦 🞯 🎜 🗙 🧰 🕥   🍫 👌 🚳 🔃 🎞 🚳 🔿 🛒 💷   🏹 🕒 💷 🥘 🔿 🖂                                                                                                    |
|                                                                                                    |
| Generation of Rotor Pre Processor files<br>checking volumes in Male<br>Min/Max Volume= 2.5494173E-11 2.4967806E-08<br>Boundaries:<br>Rotor_male<br>Casing_male<br>Axial_male<br>Axial_male<br>Axial_male<br>Checking volumes in Female<br>Min/Max Volume= 1.8902525E-11 3.7128007E-08<br>Boundaries:<br>Rotor_female<br>Axial_female<br>Axial_female<br>Axial_female<br>Axial_female<br>I Boundaries:<br>Rotor_rotor<br>Casing_rotor<br>Axial_rotor<br>Axial_rotor<br>Axial_rotor<br>Casing_rotor<br>Casing_rotor<br>Casing2_rotor<br>Casing2_rotor<br>Casing2_rotor<br>Casing2_rotor<br>Casing2_rotor<br>Casing2_rotor<br>Casing2_rotor |
| Simerics-MP+ SETUP Grids written                                                                                                    |
| Generation of time step grid files<br>Start time step: 1<br>End time step: 50                                                                                                    |
| Rotor 1, Grid position 1<br>Rotor 1 Grid position 2                                                                                                    |

- ▶ With this the SCORG Project is complete and the Simerics-MP+ setup can be started.
- ► In the directory structure of SCORG Project → Grid → Output consists of Simerics-MP+ folder.
- ► Copy files in this folders to the project working directory → TwinScrewSimericsSetup
- ► These are Rotor grids and the Simerics Template Setup

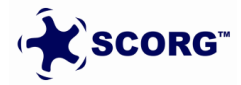

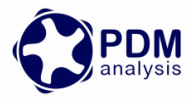

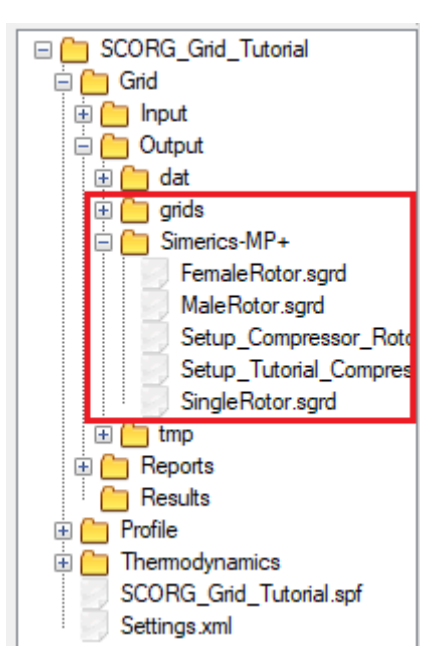

► The highlighted files are required for full setup.

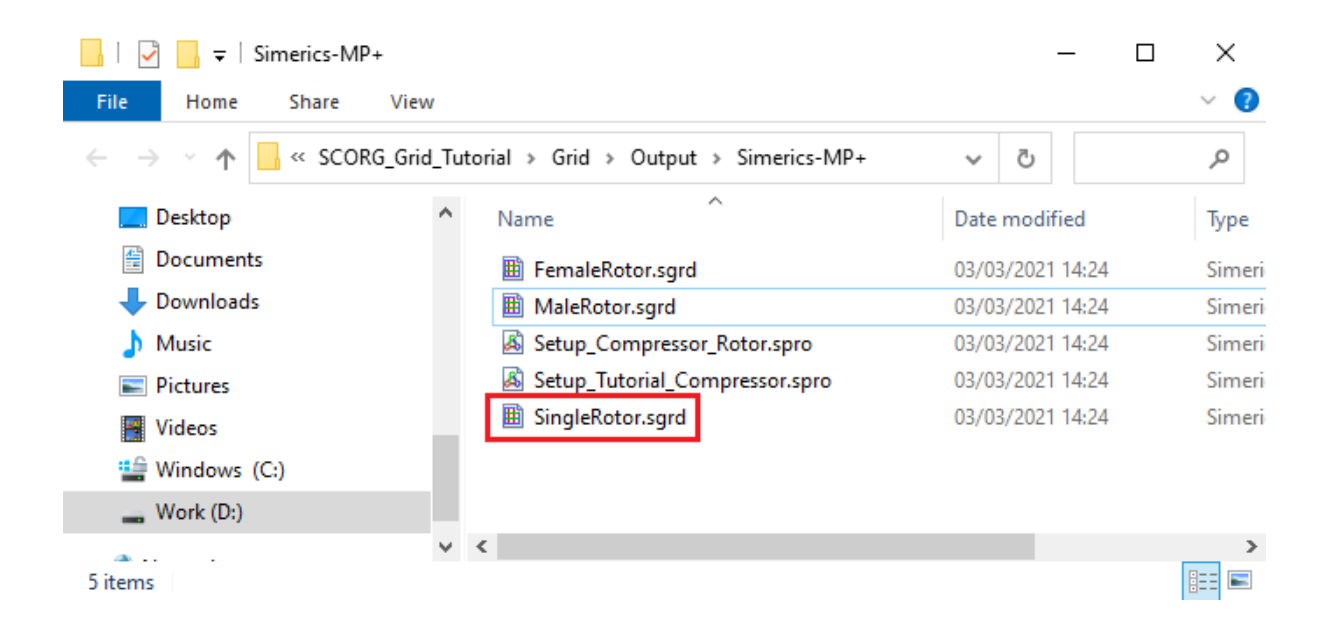

## 4 Simerics MP+ case setup

- Launch Simerics MP+
- ▶ Select Open  $\rightarrow$  New  $\rightarrow$  Import port and singlerotor grid

Save as [*TwinScrew35\_Compressor.spro*]

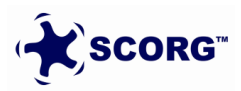

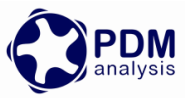

| Mesh                              | Model                   | Simulation   | Results                                  |                                                           | ₽×                 |  |  |  |  |
|-----------------------------------|-------------------------|--------------|------------------------------------------|-----------------------------------------------------------|--------------------|--|--|--|--|
| Import/Export Geometry or Grid    |                         |              |                                          |                                                           |                    |  |  |  |  |
| Split/Combine Geometry or Grid    |                         |              |                                          |                                                           |                    |  |  |  |  |
| Transform Geometry or Grid        |                         |              |                                          |                                                           |                    |  |  |  |  |
| Grid                              | and Geom                | etry Informa | tion                                     |                                                           |                    |  |  |  |  |
| Gene                              | ral Meshe               | r            |                                          |                                                           |                    |  |  |  |  |
| lemplate Mesh/Surface             |                         |              |                                          |                                                           |                    |  |  |  |  |
| Koto                              | r lemplate              | Mesher       |                                          |                                                           |                    |  |  |  |  |
| Valve lemplate Mesher             |                         |              |                                          |                                                           |                    |  |  |  |  |
|                                   |                         |              |                                          |                                                           |                    |  |  |  |  |
|                                   |                         |              |                                          |                                                           |                    |  |  |  |  |
|                                   |                         |              |                                          |                                                           |                    |  |  |  |  |
|                                   |                         |              |                                          |                                                           |                    |  |  |  |  |
|                                   |                         |              |                                          |                                                           |                    |  |  |  |  |
|                                   |                         |              |                                          |                                                           |                    |  |  |  |  |
|                                   |                         |              |                                          |                                                           |                    |  |  |  |  |
|                                   |                         |              |                                          |                                                           |                    |  |  |  |  |
|                                   |                         |              |                                          |                                                           |                    |  |  |  |  |
|                                   |                         |              |                                          |                                                           |                    |  |  |  |  |
|                                   |                         |              |                                          |                                                           |                    |  |  |  |  |
|                                   |                         |              |                                          |                                                           |                    |  |  |  |  |
|                                   |                         |              |                                          |                                                           |                    |  |  |  |  |
| Properties & X                    |                         |              |                                          |                                                           |                    |  |  |  |  |
| opertie                           |                         |              |                                          |                                                           |                    |  |  |  |  |
| opertie:                          | 8 📦                     | 1            | Import G                                 | rid From Simerics G                                       | rid File           |  |  |  |  |
| operties                          | 🎖 👔                     | \$           | Import G                                 | rid From Simerics G<br>t Grid                             | rid File           |  |  |  |  |
| operties                          | 2 00 ation Type         | \$           | Import G<br>Import<br>3D Grid            | rid From Simerics G<br><b>t Grid</b><br>d                 | rid File<br>v      |  |  |  |  |
| operties<br>Coper<br>Grid<br>Grid | ation<br>Type<br>Format | \$           | Import G<br>Import<br>3D Grid<br>Simerid | rid From Simerics G<br><b>t Grid</b><br>d<br>cs Grid File | rid File<br>*<br>* |  |  |  |  |

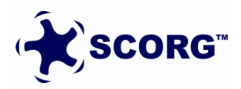

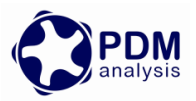

| 🖧 Select File          |                                            |                       |                    |             |               |
|------------------------|--------------------------------------------|-----------------------|--------------------|-------------|---------------|
| ← → · ↑ 📙 « Twin       | nScrewCFXSetup > SCORG_Grid_Tutorial > Gri | d > Output > Simerics | -MP+ v             | ට<br>Search | Simerics-N    |
| Organise 🔻 New folder  |                                            |                       |                    |             |               |
| 📥 OneDrive - City, U ^ | Name                                       | Date modified         | Туре               | Size        |               |
| On Drive Deven         | FemaleRotor.sgrd                           | 03/03/2021 14:24      | Simerics Grid File | 17,640 KB   |               |
| OneDrive - Person      | 🗎 MaleRotor.sgrd                           | 03/03/2021 14:24      | Simerics Grid File | 17,640 KB   |               |
| 🧿 Qsync                | SCORG_Simerics_Tutorial_Ports_V5.9.sgrd    | 09/08/2019 09:14      | Simerics Grid File | 25,644 KB   |               |
| This PC                | SingleRotor.sgrd                           | 03/03/2021 14:24      | Simerics Grid File | 34,959 KB   |               |
| 3D Objects             |                                            | ·                     |                    |             |               |
| Desktop                |                                            |                       |                    |             |               |
| Documents              |                                            |                       |                    |             |               |
| 🕹 Downloads            |                                            |                       |                    |             |               |
| b Music                |                                            |                       |                    |             |               |
| Pictures               |                                            |                       |                    |             |               |
| Videos                 |                                            |                       |                    |             |               |
| Windows (C:)           |                                            |                       |                    |             |               |
| Work (D:)              |                                            |                       |                    |             |               |
| File na                | me: SingleRotor.sard                       |                       |                    | ✓ Simer     | ics Grid File |
|                        | - · · · · · · · · · · · · · · · · · · ·    |                       |                    | (           | Open          |

► Click Screw Module  $\rightarrow$  Save As  $\rightarrow$  SCORG\_Simerics\_Tutorial\_V5.9.spro

| 📙   🛃 🔒 🗧   Simerics-MP+                                                                                                    |                                                                                                    |                                                                                                    |                                                                                                    |                                                                                                    | _                                               |                               | ×   |
|----------------------------------------------------------------------------------------------------|----------------------------------------------------------------------------------------------------|----------------------------------------------------------------------------------------------------|----------------------------------------------------------------------------------------------------|----------------------------------------------------------------------------------------------------|-------------------------------------------------|-------------------------------|-----|
| File Home Share View                                                                                                    |                                                                                                    |                                                                                                    |                                                                                                    |                                                                                                    |                                                 |                               | ~ 🕐 |
| ← → × ↑ 🔤 « SCORG_Grid_Tut                                                                                                    | ō                                                                                                    |                                                                                                    | Ą                                                                                                    |                                                                                                    |                                                 |                               |     |
| <ul> <li>Qsync</li> <li>This PC</li> <li>3D Objects</li> <li>Desktop</li> <li>Documents</li> <li>Downloads</li> <li>Music</li> <li>Pictures</li> <li>Videos</li> <li>Windows (C:)</li> <li>Work (D:)</li> </ul> | rotor.1<br>rotor.2<br>rotor.3<br>rotor.4<br>rotor.5<br>rotor.5<br>rotor.6<br>rotor.7<br>rotor.8<br>rotor.9<br>rotor.10<br>rotor.11<br>rotor.12<br>rotor.13 | rotor.16<br>rotor.17<br>rotor.18<br>rotor.19<br>rotor.20<br>rotor.21<br>rotor.22<br>rotor.23<br>rotor.23<br>rotor.24<br>rotor.25<br>rotor.26<br>rotor.27<br>rotor.28 | rotor.31<br>rotor.32<br>rotor.33<br>rotor.34<br>rotor.35<br>rotor.36<br>rotor.37<br>rotor.38<br>rotor.39<br>rotor.40<br>rotor.41<br>rotor.42<br>rotor.43 | <ul> <li>rotor.46</li> <li>rotor.47</li> <li>rotor.48</li> <li>rotor.50</li> <li>SCORG_Simerics_1</li> <li>SCORG_Simerics_1</li> <li>SCORG_Simerics_1</li> <li>SingleRotor.sgrd</li> </ul> | Futorial_Port<br>Futorial_V5.9<br>Futorial_V5.9 | ts_V5.9.s<br>).sgrd<br>).spro | grd |
| 💣 Network                                                                                                    | rotor.14                                                                                                    | rotor.29                                                                                                    | rotor.44                                                                                                    |                                                                                                    |                                                 |                               |     |
| ♥<br>54 items                                                                                                    |                                                                                                    |                                                                                                    |                                                                                                    | -                                                                                                    |                                                 |                               |     |

Copy rotor.1, rotor.2 etc files to the working directory.

► View Geometric Entities by Type:

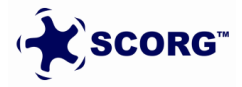

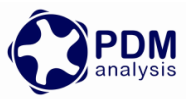

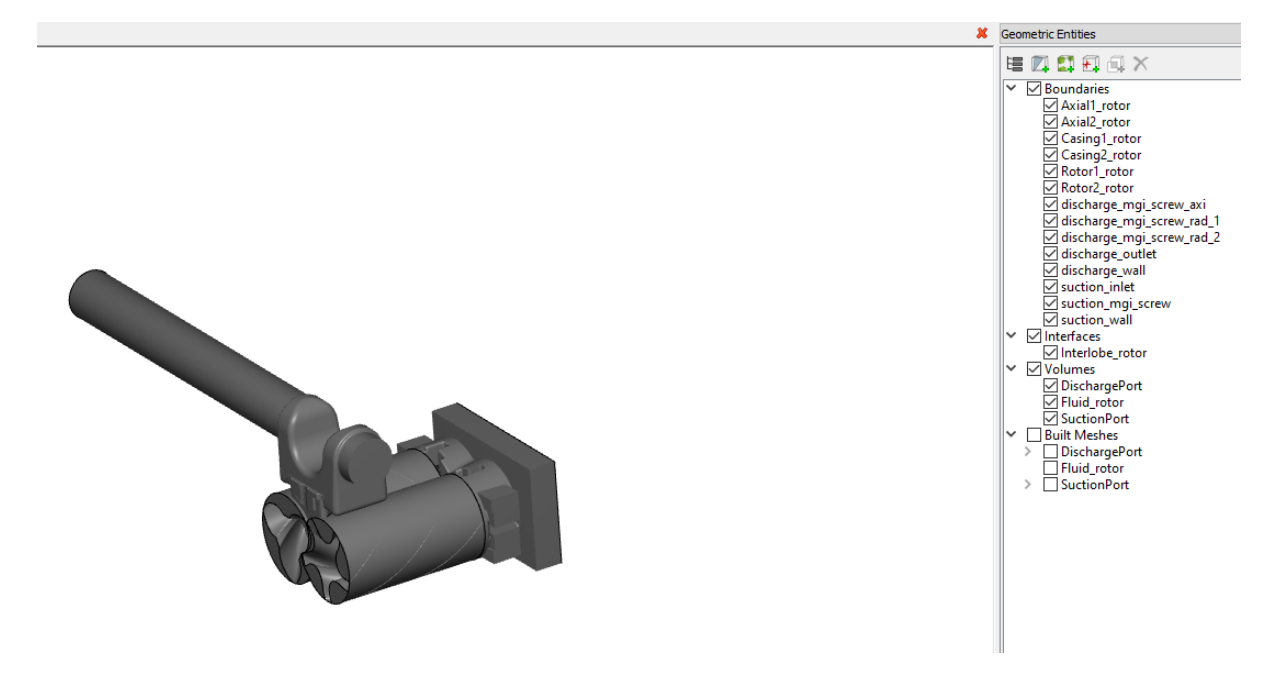

► Add Flow-Turbulence and Heat modules.

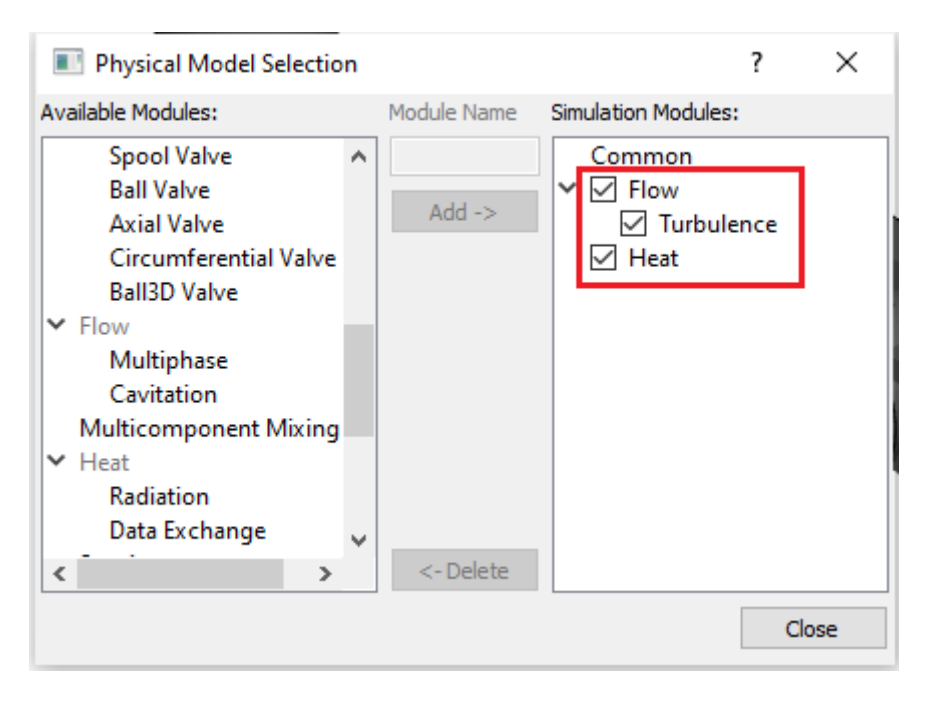

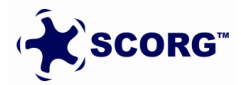

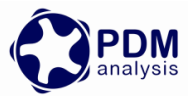

• Select all volumes and set Ideal Gas Law.

| Properties            |                    | 1 X      | suction_inlet     suction_mgi_screw     suction_wall |                 |
|-----------------------|--------------------|----------|------------------------------------------------------|-----------------|
| 🕌 🛞 Model 🛭 🥡 Geometr | y 🐞 View           |          | ✓ ✓ Interfaces                                       |                 |
| ✓ Common              |                    |          |                                                      | V Volumes       |
| ✓ Density             | Ideal Gas Law      | <b>.</b> |                                                      | ✓ DischargePort |
| Minimum Pressure      | 0.1                | Pa       |                                                      | Fluid_rotor     |
| Molecular Weight      | 28.97              | kg/kmol  |                                                      | SuctionPort     |
| Compression Factor    | 1                  |          |                                                      | Built Meshes    |
| Porosity              | No                 | *        |                                                      | DischargePort   |
| > Common Output       |                    |          |                                                      | Fluid_rotor     |
| Volume Remesh         | No                 | -        |                                                      | SuctionPort     |
| V Flow                |                    |          |                                                      |                 |
| > Viscosity           | Constant Dynamic V | iscos 🔻  |                                                      |                 |
| Resistance Model      | No                 | *        |                                                      | I ↓Y            |
| > Output              |                    |          |                                                      |                 |
| Noninertial Frame     | No                 | *        |                                                      |                 |
| > Initial Condition   | Specified Values   | *        |                                                      | <b>Σ</b> • Χ    |
| Create a New Source   | No                 | *        |                                                      |                 |

Select Fluid\_rotor and Set Volume Remesh

|                                   |                         |    | discriarge_waii     ✓ suction_inlet     ✓ suction_mgi_screw |
|-----------------------------------|-------------------------|----|-------------------------------------------------------------|
| Properties e >                    |                         | ъх | Suction_wall                                                |
| 🔄 🛞 Model 🛛 🕅 Geometr             | y 🐞 View                |    | ↓ Interlobe_rotor                                           |
| ✓ Common                          |                         | ~  | Volumes                                                     |
| > Density                         | Ideal Gas Law           | -  | DischargePort                                               |
| Porosity                          | No                      | -  | Fluid_rotor                                                 |
| > Common Output                   |                         |    | SuctionPort                                                 |
| <ul> <li>Volume Remesh</li> </ul> | Volume Remesh           | -  | Built Meshes                                                |
| Method                            | External Grid File      | -  | > DischargePort                                             |
| Base Name                         | rotor.                  |    | Fiuld_rotor                                                 |
| Files Found                       | 50                      |    |                                                             |
| Header Lines                      | 1                       |    |                                                             |
| Skipping Files                    | 0                       |    |                                                             |
| Cyclic                            | Yes                     | -  | N N                                                         |
| Y Flow                            |                         |    |                                                             |
| > Viscosity                       | Constant Dynamic Viscos | -  |                                                             |
| Resistance Model                  | No                      | -  | τ <b>x</b>                                                  |

- Create Interfaces
- ► 1 Axial Suction

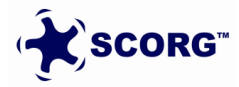

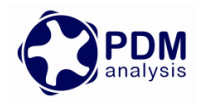

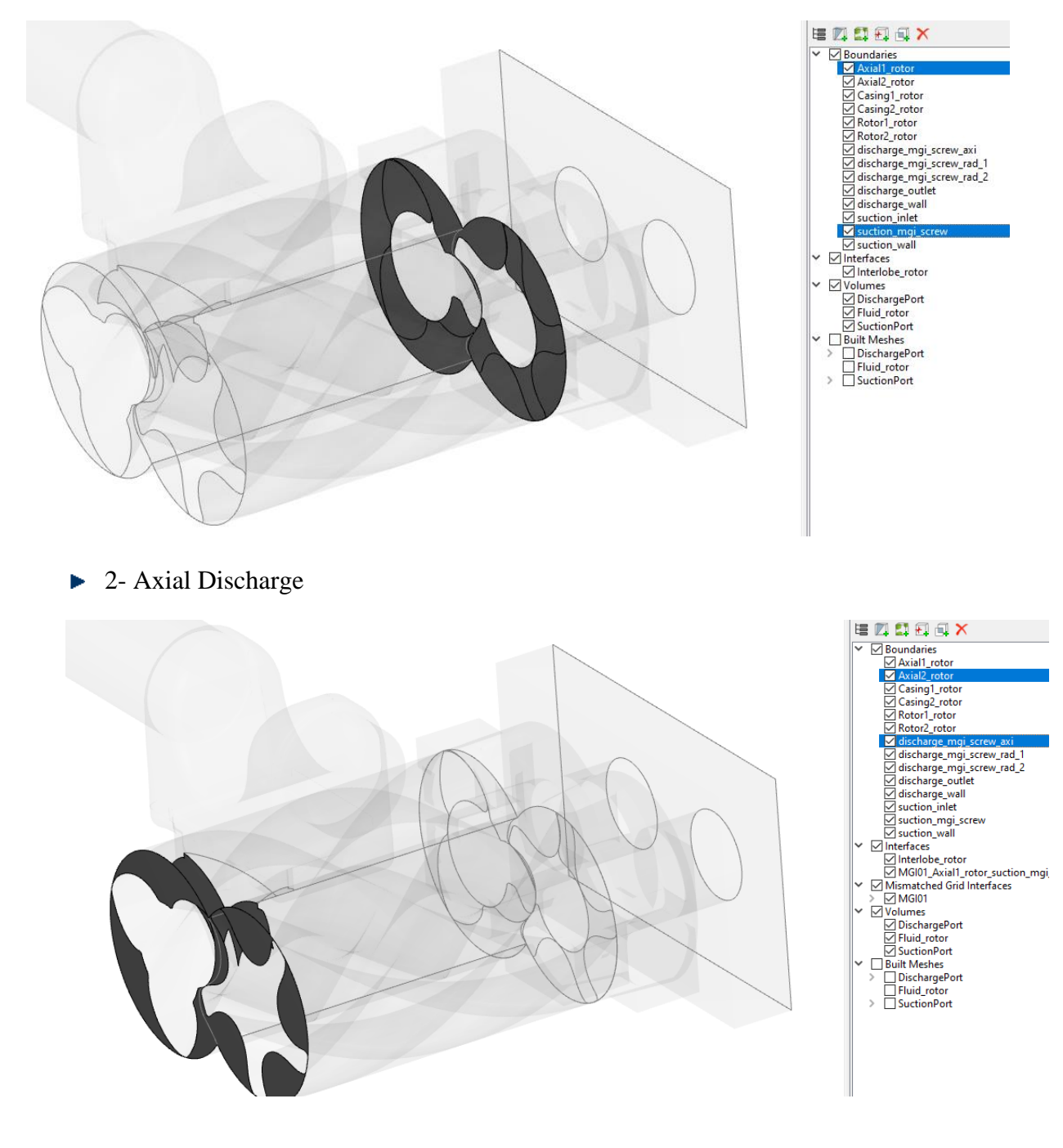

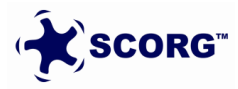

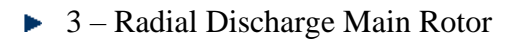

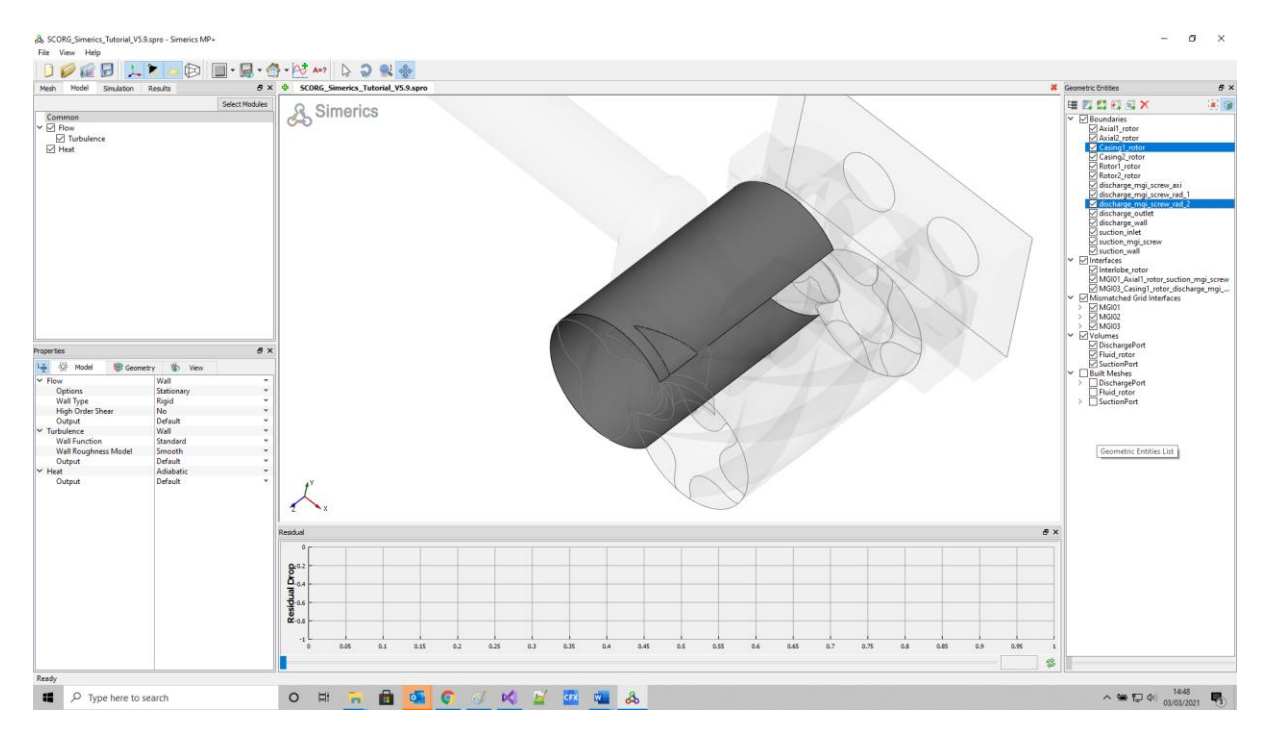

## ▶ 4 – Radial Discharge Gate Rotor

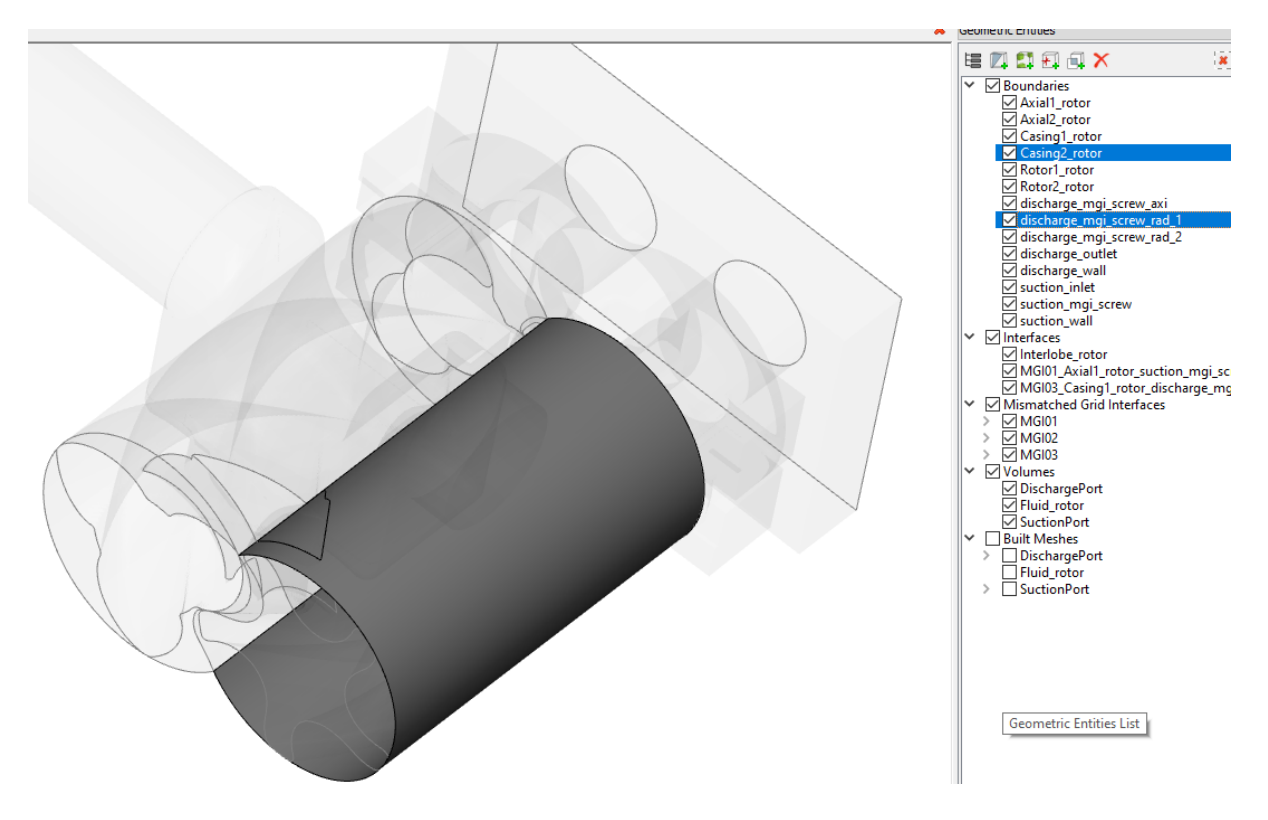

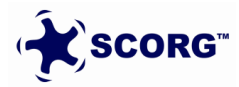

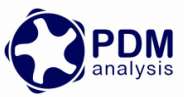

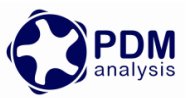

• *Rotor1\_rotor* has following properties:

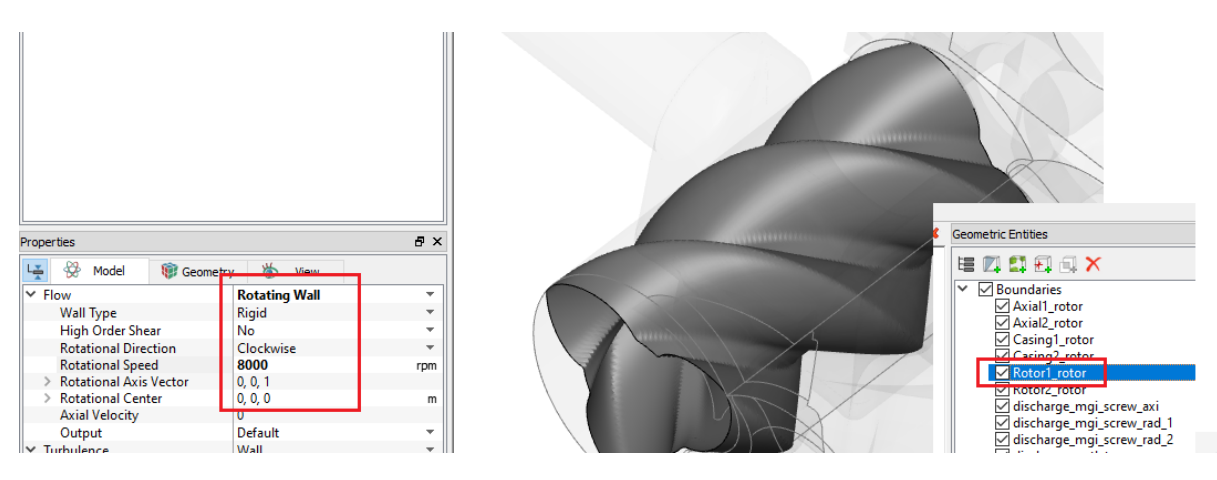

*Rotor2\_rotor* has following properties:

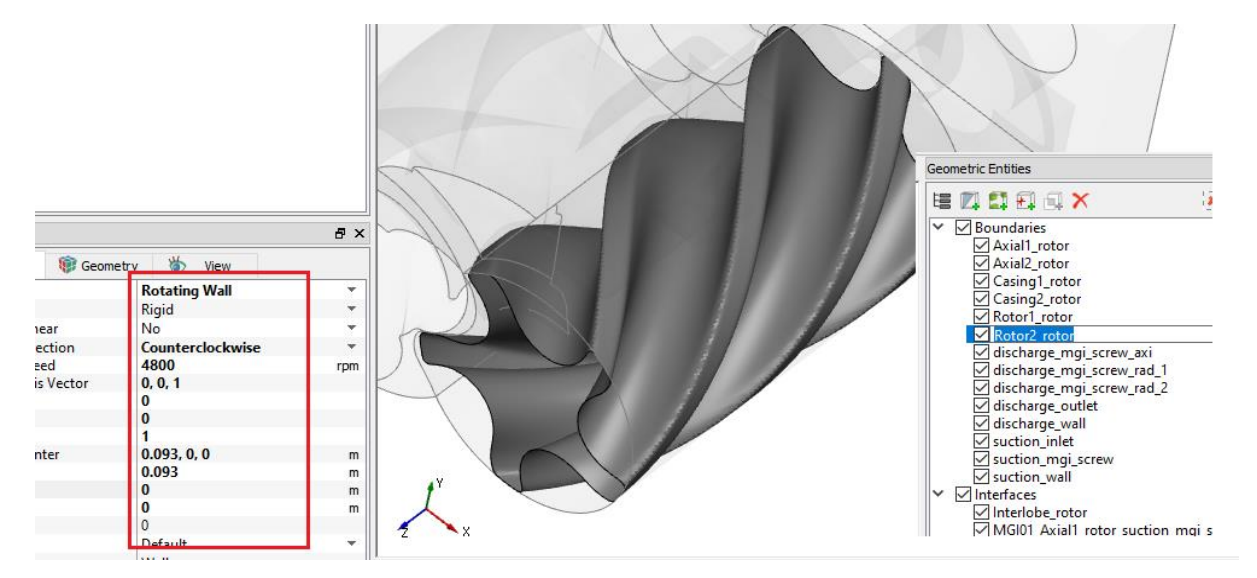

Set Inlet

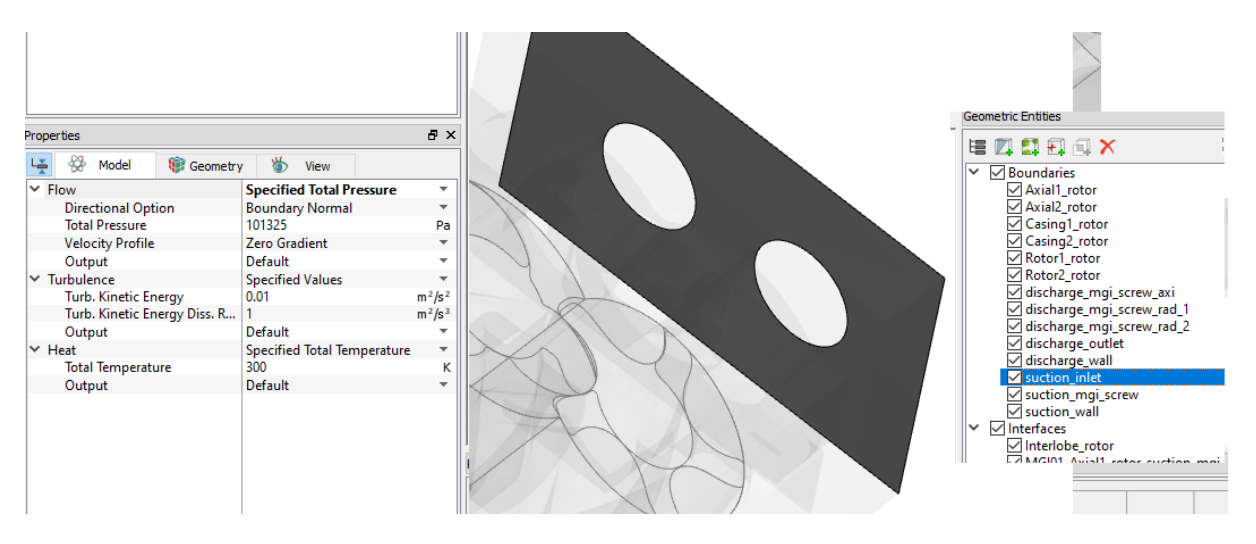

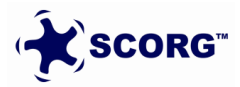

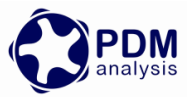

#### Set Outlet

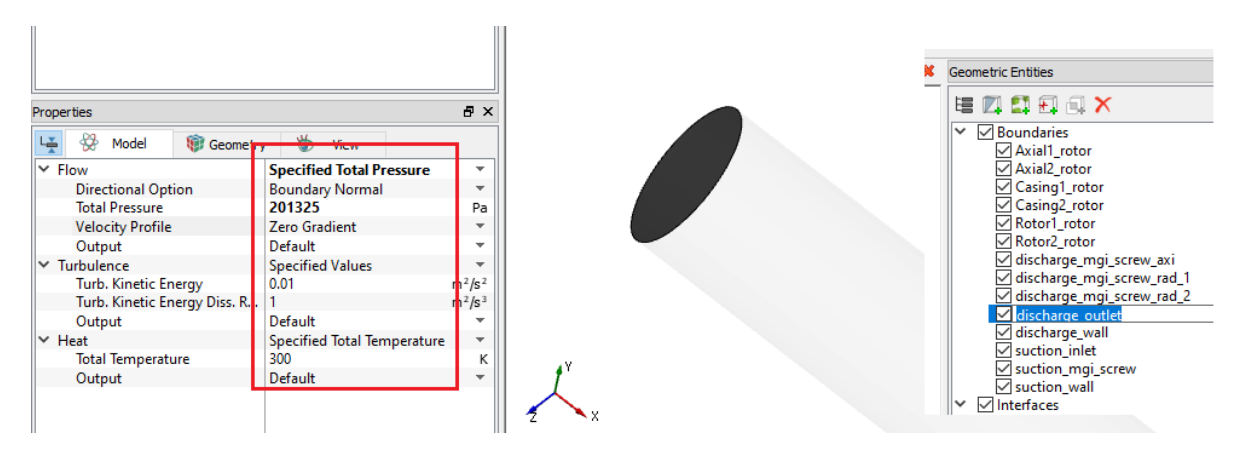

- Go to Geometry tree  $\rightarrow$  Select *Rotor1\_rotor* and *Rotor2\_rotor*
- ► Go to Results  $\rightarrow$  Select Pressure

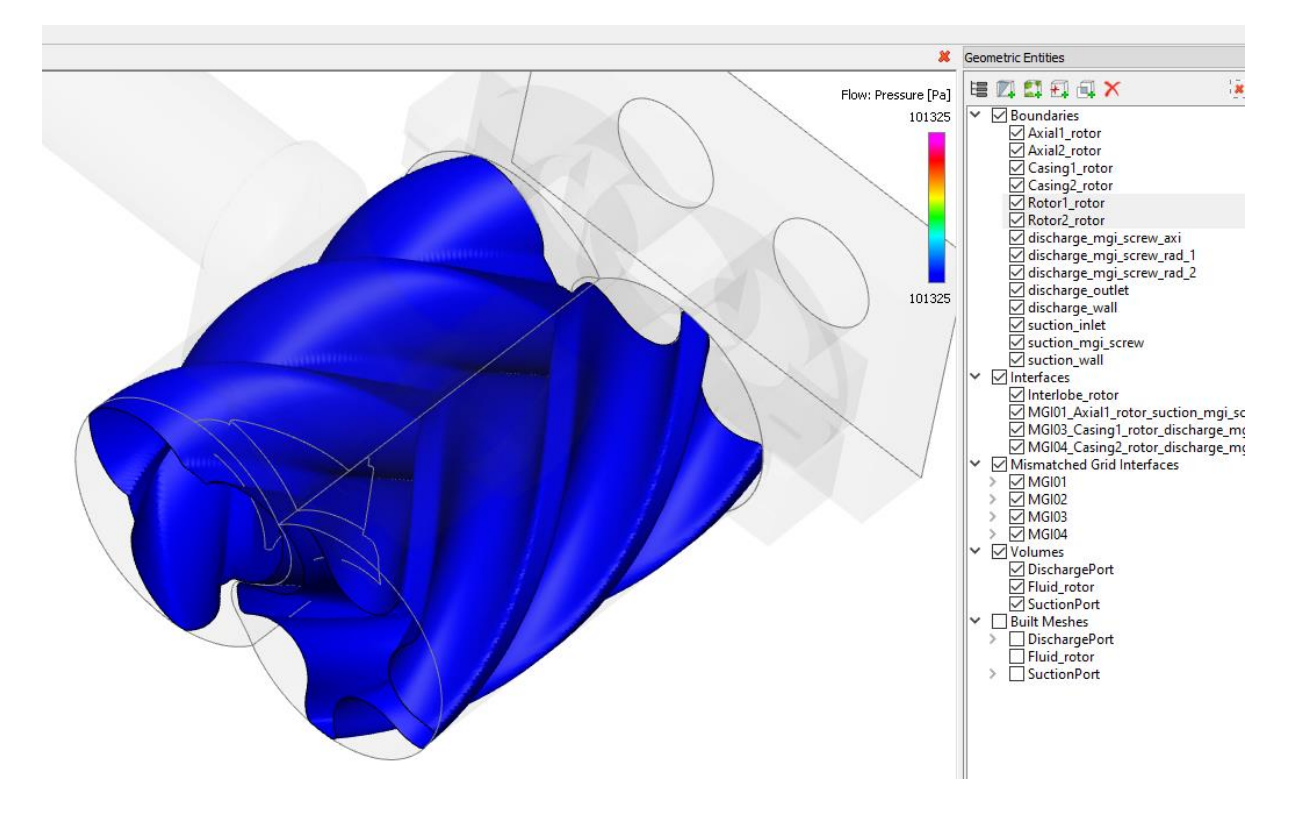

▶ Create a monitor point at (0.0, 0.062,0.203) for tracking Pressure history

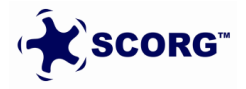

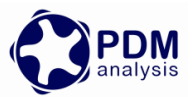

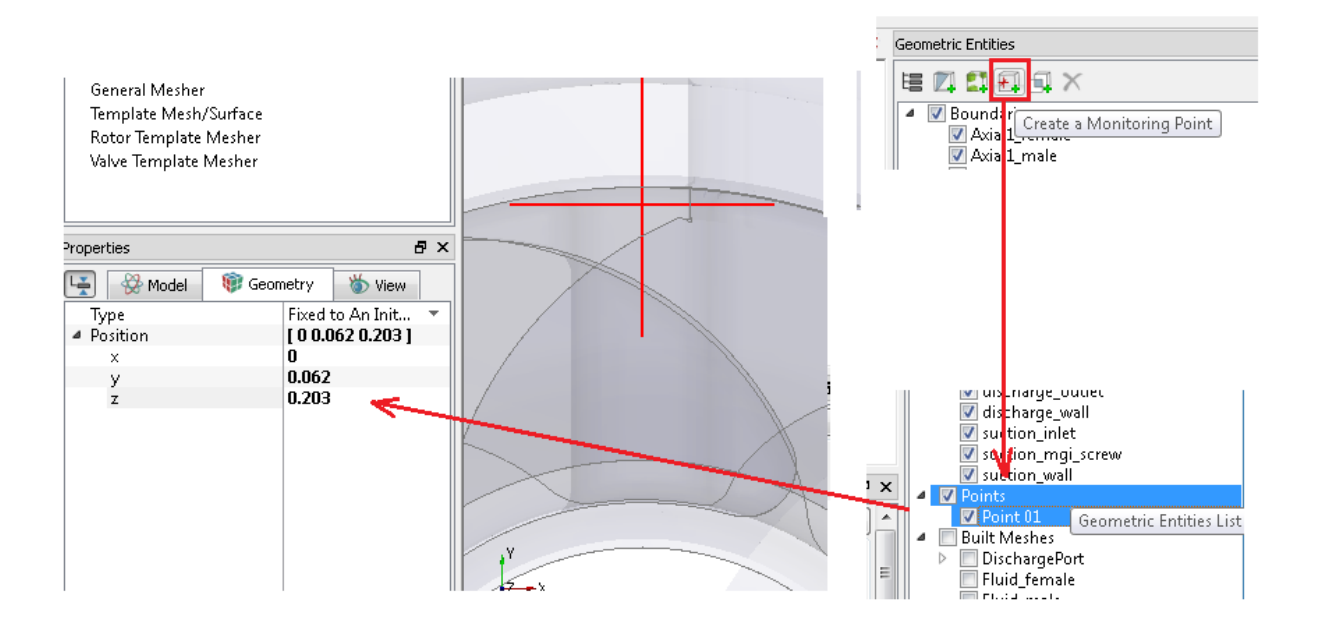

While Point01 is active in the selection, Click → Add XY Plot → Select Pressure
 → Plot

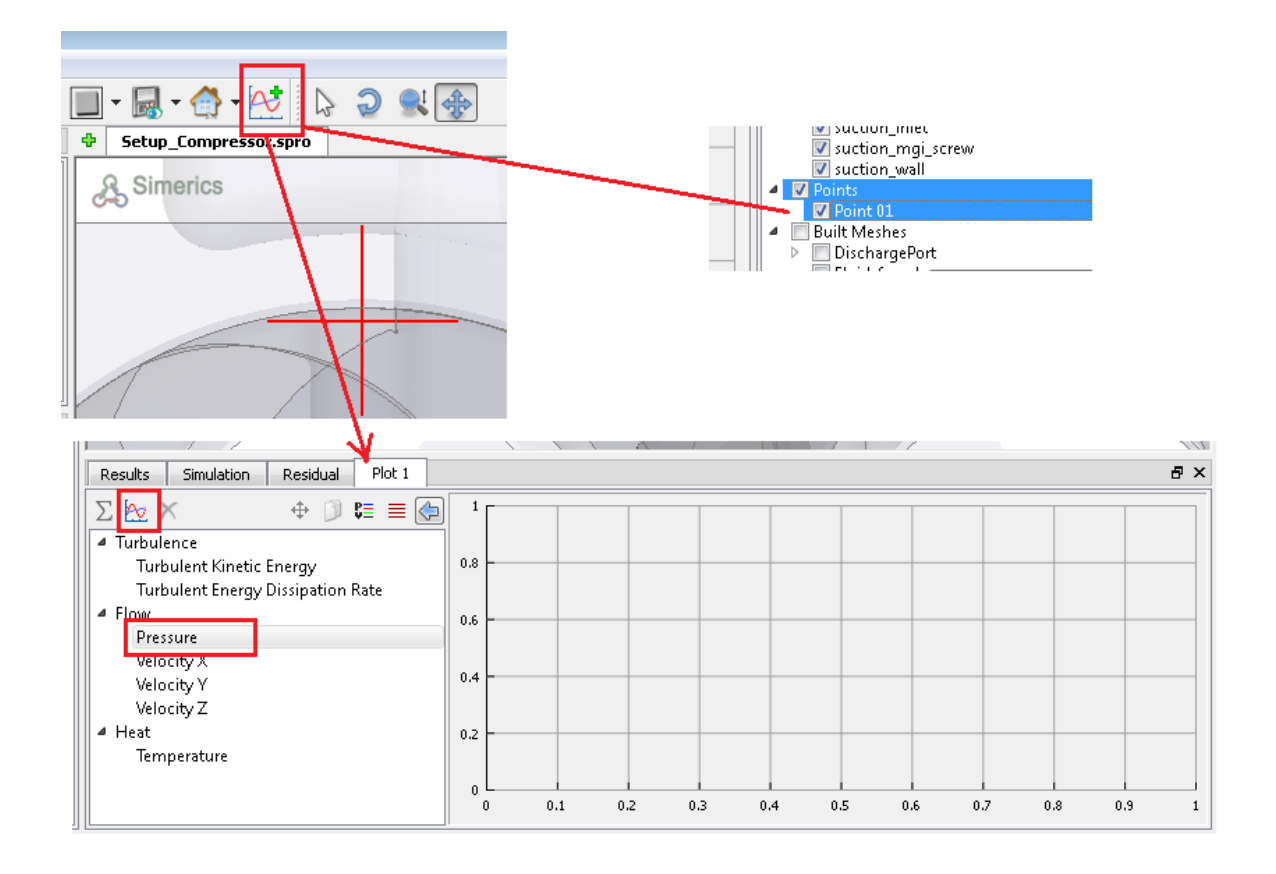

Similarly create Plots for Mass Flux through the *suction\_inlet* and *discharge\_outlet* boundaries.

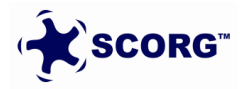

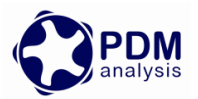

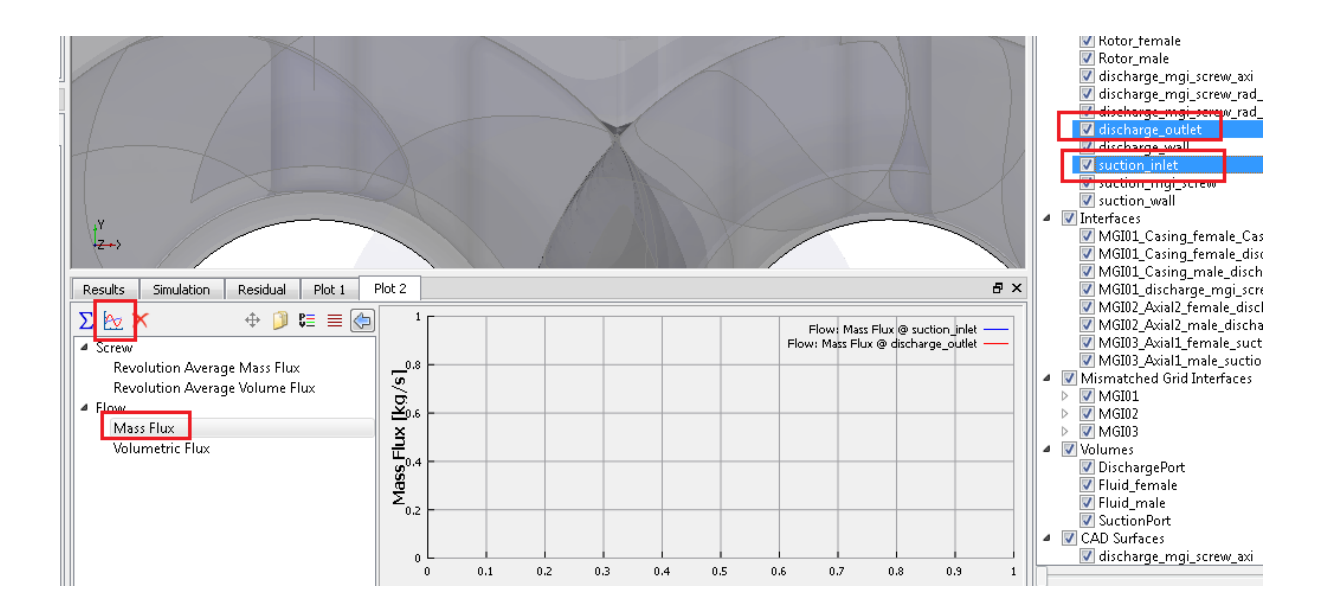

► Save the project

## **5** Simerics MP+ Solver Calculation

• Go to Simulation tab  $\rightarrow$  Click Start

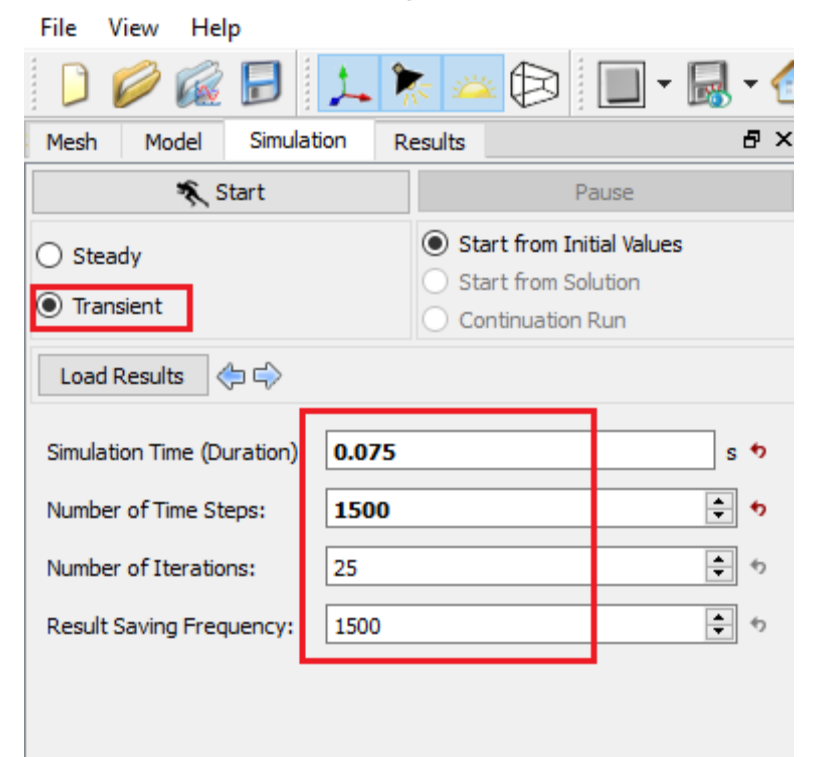

SCORG\_Simerics\_Tutorial\_V5.9.spro - Simerics MP+

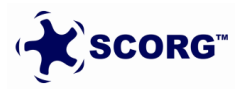

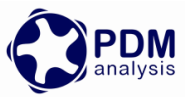

The time step size is controlled by the number of divisions used for angular discretization during grid generation in SCORG.

- Simulation Residual Plot 1 Plot 2 đΧ Results Velocity Pressur -0,2 ic Energy Turbulent Energy Dissipation Rate Temperatur -0.4 Drop Drop Residual I -1.2 -1.4 10 16 18 20 22 24 2 12 14 Iteration 14 0.0001 (2) B
- Monitor the convergence in residuals:

 Pressure contours on the rotor profile can be seen updated by selecting the boundaries in geometric tree.

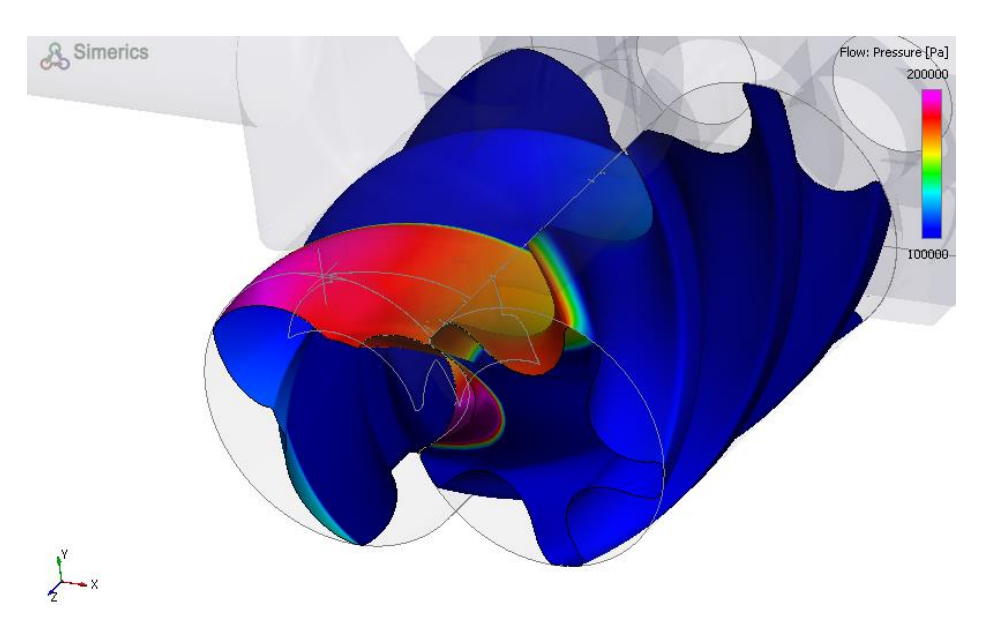

## **6** Summary

This document describes the steps to setup a Simerics MP+ model for Screw compressor CFD analysis starting from output data generated by SCORG<sup>™</sup> Meshing tool. More detailed information on using SCORG and Screw compressor mesh generation can be found in user guide (SCORG, 2021). The Screw Module built in Simerics MP+ provides a very fast and user friendly setup procedure. It is possible to make quick changes in the grids and simply update the model by replacing the grid. The setup can be easily duplicated to users own port grids by

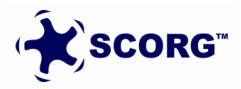

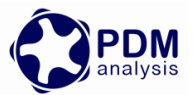

editing the *.spro* file in an ordinary text editor. More detailed information on using Simerics MP+, Transient simulations and Post-Processing can be found in user guide (Simerics, 2021)

# 7 Bibliography

Kovacevic, A., Stosic, N. & Smith, I. K., 2007. *Screw compressors - Three dimensional computational fluid dynamics and solid fluid interaction, ISBN 3-540-36302-5.* 1 ed. New York: Springer-Verlag Berlin Heidelberg.

Rane, S., 2015. *Grid Generation and CFD analysis of Variable Geometry Screw Machines,* London: City University London.

SCORG, 2021. SCORG, User Help Manual, London: City University.

Simerics, 2021. Simerics MP+ User Guide, Simerics Inc. s.l.:Simerics inc.

Stosic, N., Smith, I. K. & Kovacevic, A., 2005. *Screw compressors: Mathematical modeling and performance calculation, ISBN 3540242759.* 1 ed. London: Springer.

End of Document

PDM Analysis Ltd Bourne House, 475 GodstoneRoad, Whyteleafe, Surrey, CR3 0BL, United Kingdom +44 20 7040 8780; +44 78 2781 8689 <u>SCORG@PDMAnalysis.co.uk http://www.pdmanalysis.co.uk</u>

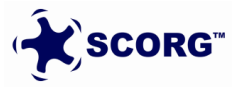